# Les Aventuriers du Bout du Monde La revue des clubs Microcam

Rampe de Lancement numéro 134 – 7/06/2018

À la découverte du partage de photos avec iCloud sur Mac.

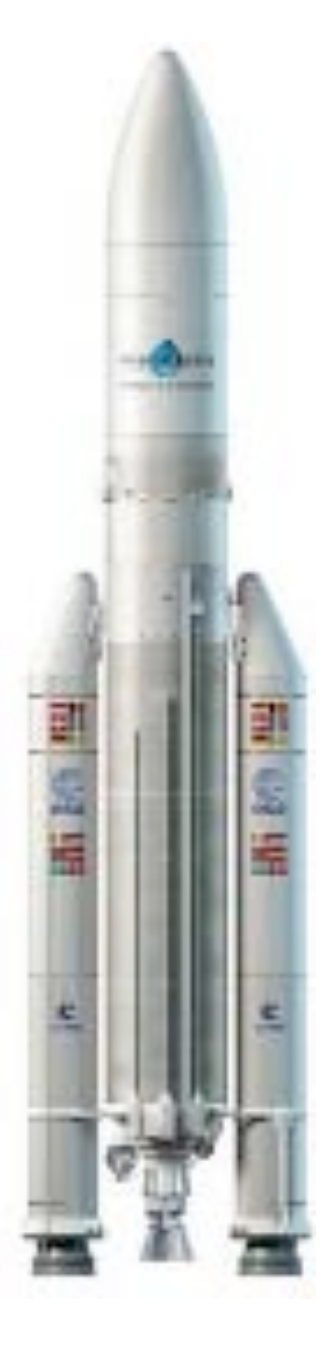

Édition spéciale ateliers travaux pratiques du Cilac

#### Les ABM

#### Les Aventuriers du Bout du Monde

Le journal des clubs Microcam Clubs de micro-informatique du Crédit Agricole, Association loi 1901. © Copyright *Les ABM* Dépôt légal 641 Rennes ISSN 0295-938

#### Microcam06

Microcam

**Directeur de la publication :** Yves-Roger Cornil

Numéro réalisé par : Yves Roger Cornil

#### Logiciels et matériels utilisés :

Microsoft Word 2016 pour Mac, Microsoft PowerPoint 2016 pour Mac, Graphic Converter 10, macOS 10.13, Safari, Quick Time Player.

Les logiciels cités sont des marques déposées de leurs éditeurs respectifs.

## Site Internet :

## http://www.cornil.com/icloud/

D'autres documents sont disponibles sur : <u>http://www.cornil.com/abm.htm</u>

Cette Rampe de Lancement numéro 134 est consacrée au partage de photos depuis le Mac avec le couple Photos/iCloud et a été écrite comme support aux travaux pratiques sur le partage de photos des ateliers du Cilac de juin 2018.

A bientôt et bonne lecture

Yves Roger Cornil

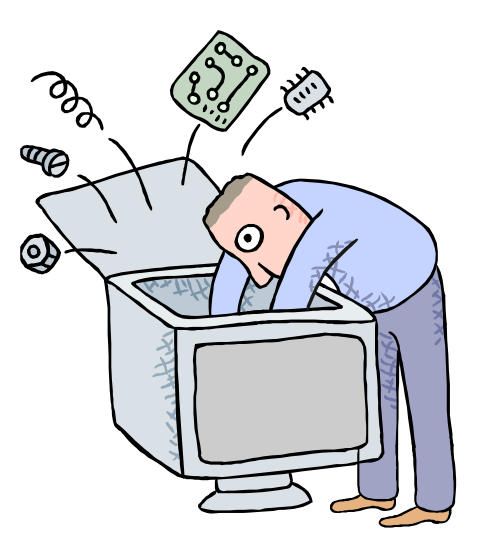

# Le partage de photos avec iCloud sur le Mac.

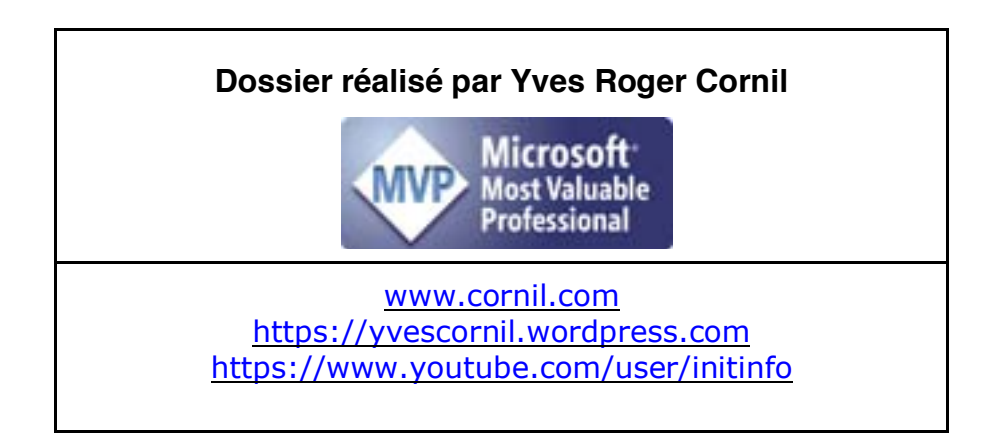

## Table des matières

| Avertissement.                                                                                                    | 5                                                                                       |
|----------------------------------------------------------------------------------------------------|-----------------------------------------------------------------------------------------|
| Des nuages dans la vie informatique.                                                                                                    | 6                                                                                       |
| Nuage : cloud en anglais.                                                                                                    | 6                                                                                       |
| iCloud le stockage et le partage dans le nuage d'Apple.                                                                                                    | 6                                                                                       |
| Depuis l'application Photos il y a 2 façons de partager des photos<br>depuis un iPad et un iPhone :                                                                                                    | 6                                                                                       |
| Partager des photos depuis le Mac - Travaux préparatoires.                                                                                                    | 7                                                                                       |
| Création d'un album.<br>Ajouter des photos dans l'album nouveau.                                                                                                    | 7<br>8                                                                                  |
| Création de l'album partagé.<br>Résumé des opérations préparatoires pour partager un album.                                                                                                    | <b>9</b><br>11                                                                          |
| Partager un album photos depuis l'application Photos du Mac via un lien                                                                                                    |                                                                                         |
| Internet.<br>Envoi du message avec le lien.<br>Affichage de l'album partagé sur un Mac.<br>Affichage de l'album partagé sur un iPad.<br>Affichage de l'album partagé sur un iPhone.<br>Résumé de toutes les opérations à mener pour partager un album via un lien.                                                                                                    | <b>12</b><br>13<br>13<br>13<br>14<br>14                                                 |
| Partager des photos par abonnement avec l'application Photos depuis le Mac.                                                                                                    | .15                                                                                     |
| Travaux à réaliser pour partager des photos par abonnement.                                                                                                    | 15                                                                                      |
| <ul> <li>Partage par abonnement.</li> <li>Saisie des adresses pour inviter des futurs abonnés (et abonnées, naturellement).<br/>L'invitée a reçu le message d'invitation sur son iPad.</li> <li>L'invitée apporte un commentaire à une photo.</li> <li>Suivi du partage par le propriétaire de l'album partagé.</li> <li>Ajout d'une ou plusieurs photos par un abonné.</li> <li>Désabonnement d'un album partagé par un abonné (ou abonnée) depuis un iPad.</li> <li>Suppression d'un abonné à un album depuis le Mac.</li> <li>Suppression de photos dans un album partagé.</li> <li>Arrêt de partage d'un album par le propriétaire depuis un iPad sous iOS 9.</li> <li>Arrêt de partage d'un album par le propriétaire depuis le Mac.</li> <li>Suivi des abonnés pour un album partagé.</li> </ul> | <b>16</b><br>17<br>18<br>20<br>21<br>22<br>25<br>25<br>25<br>25<br>25<br>26<br>27<br>28 |
| Réglages d'iCloud pour le partage de photos.                                                                                                    | 29                                                                                      |
| Préférences système iCloud sur le Mac.                                                                                                    | 29                                                                                      |
| Réglages sur l'iPhone sous iOS 11.                                                                                                    | 30                                                                                      |
| Réglages sur l'iPad sous iOS 11.                                                                                                    | 31                                                                                      |
| Réglages sur l'iPhone sous iOS 10.                                                                                                    | 32                                                                                      |
| Si vous habitez dans la Métropole Lilloise (MEL).                                                                                                    | 33                                                                                      |
| Les objectifs du Cilac.                                                                                                    | 33                                                                                      |
| Comment est organisé le Cilac ?                                                                                                    | 33                                                                                      |

## Avertissement.

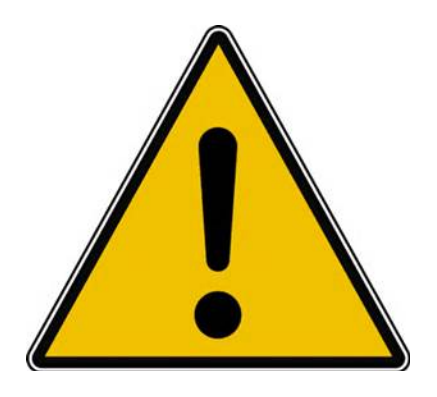

*Les informations contenues dans ce document sont fournies sans garantie d'aucune sorte, explicite ou implicite.* 

*Le lecteur assume le risque de l'utilisation des informations données.* 

## Des nuages dans la vie informatique.

#### Nuage : cloud en anglais.

*Cloud (nuage en français) c'est la possibilité de stocker et de partager des données dans un espace disque virtuel sur Internet.* 

Parmi quelques systèmes de stockage et de partage sur Internet on peut citer :

- iCloud et iCloud Drive : Apple ;
- OneDrive (précédemment SkyDrive) : Microsoft ;
- Google Drive : Google ;
- Dropbox. Etc.

#### iCloud le stockage et le partage dans le nuage d'Apple.

iCloud permet :

- La Synchronisation de photos depuis vos appareils Apple via « mon flux photos » ;
- La synchronisation d'autres données (Calendrier, Safari, etc.) ;
- Le stockage et partage de données et particulier les documents iWork et Office, Photos, musiques, documents PDF, vidéos en différents formats ;
- Utilisation gratuite des applications iWork, même sur PC depuis Internet ;
- Fonctionne sur Mac, iPad, iPhone, iPod touch, PC.

Apple met à disposition 5 Go de stockage sur Internet, gratuitement et en payant pour avoir plus.

Le partage de photos vers l'extérieur se fait à partir des application Photos sous macOS et sous iOS 11 en utilisant le service iCloud.

# Depuis l'application Photos il y a 2 façons de partager des photos depuis un iPad et un iPhone :

Par un lien Internet envoyé dans un message.

- Les personnes qui ont le lien peuvent visionner les photos, sur Mac, iPad, iPhone, iPod touch, PC et autres appareils via un navigateur Internet.
- Le propriétaire peut arrêter la publication d'un album.
- **Par abonnement** : seuls les abonnés voient les photos.
  - Les abonnés peuvent ajouter des photos depuis un Mac, un iPad ou un iPhone.
  - La fin de l'abonnement peut être à l'initiative de l'abonné ou du propriétaire.

## Partager des photos depuis le Mac – Travaux préparatoires.

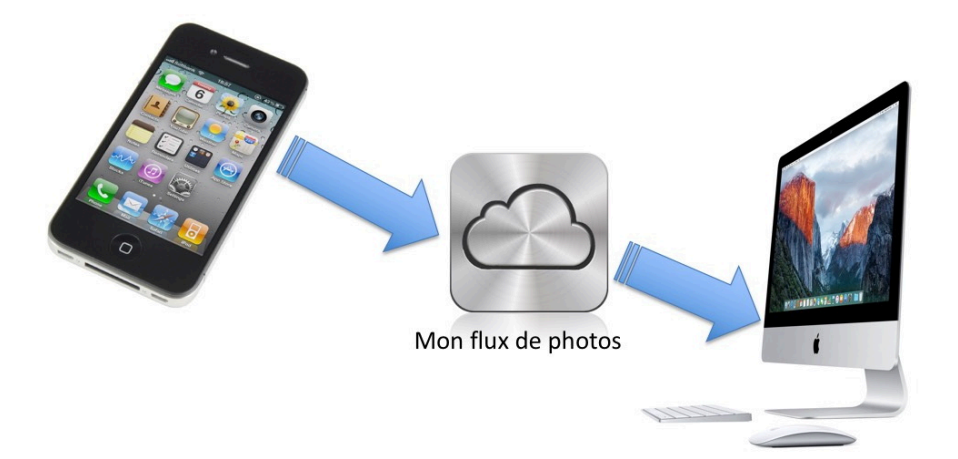

Si les photos ont été prises sur un iPhone elles seront synchronisées vers le Mac du propriétaire via Mon Flux de photos (dans la mesure où cette option a été activées sur les différents appareils).

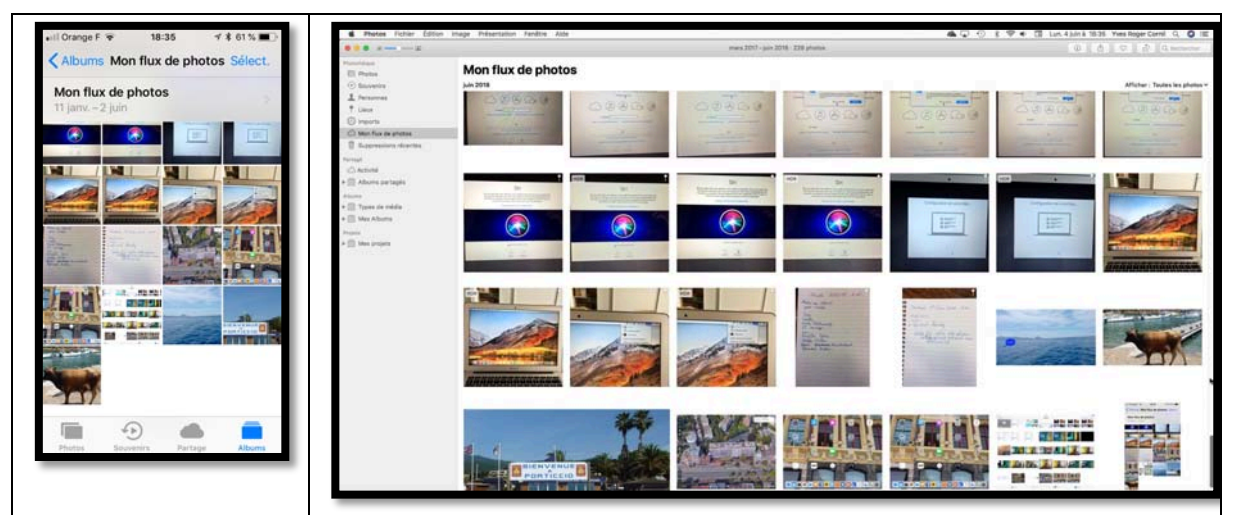

Vue de mon flux de photos sur iPhone et Mac.

#### Création d'un album.

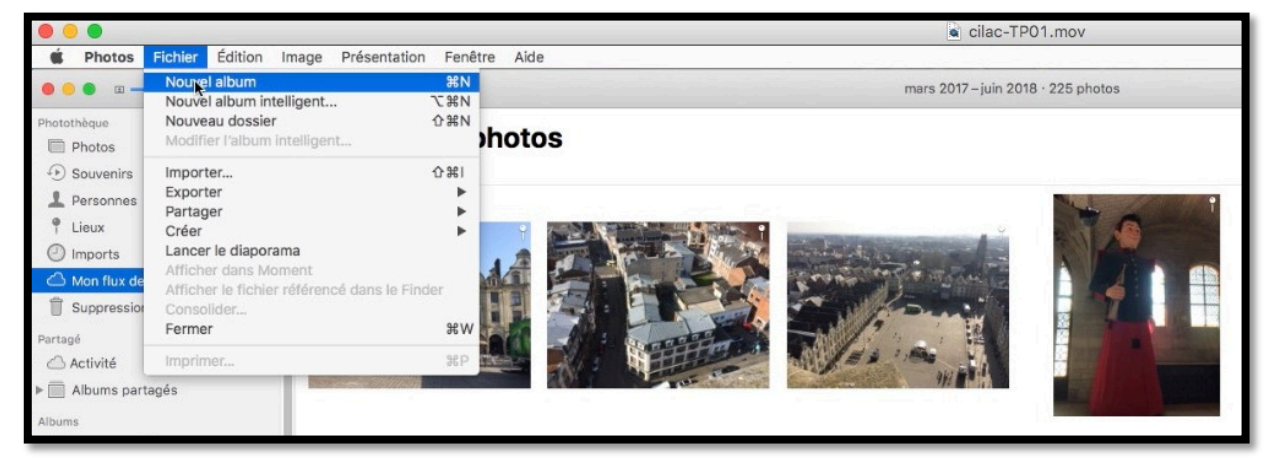

Pour partager des photos je vais créer d'abord un nouvel album dans l'application du Mac.

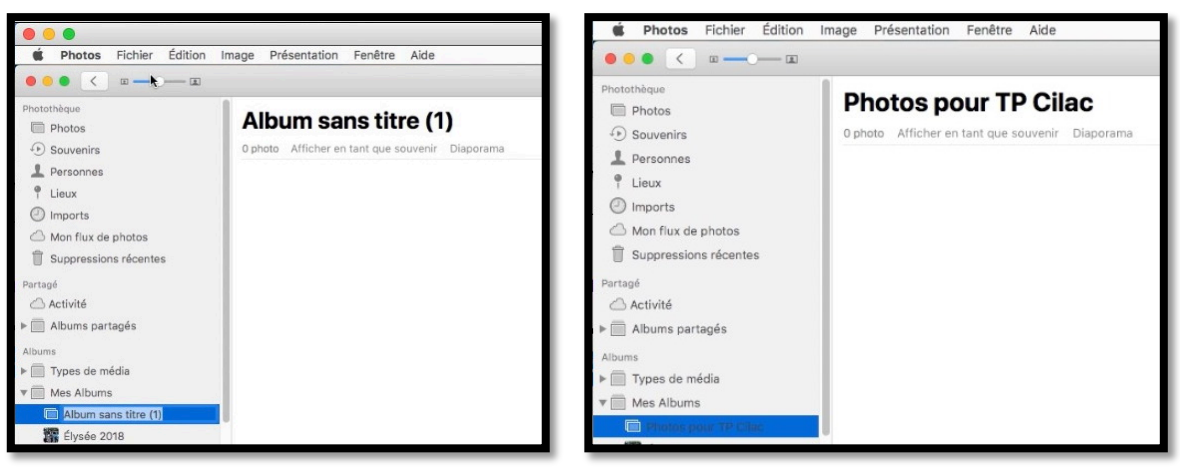

Le nom de l'album nouveau sera « Photos pour TP Cilac ».

#### Ajouter des photos dans l'album nouveau.

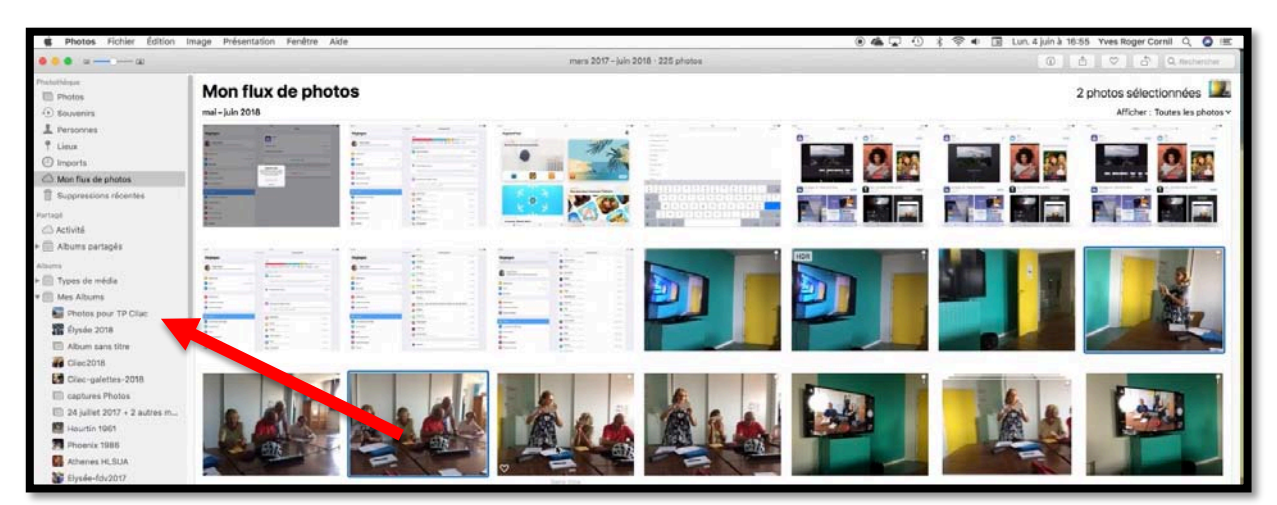

Je vais maintenant glisser-déposer des photos sélectionnées dans « mon flux de photos » dans le nouvel album.

Il est possible d'ajouter des photos depuis un autre album, mais aussi depuis un album partagé par vous ou par une invitation à vous abonner à un album.

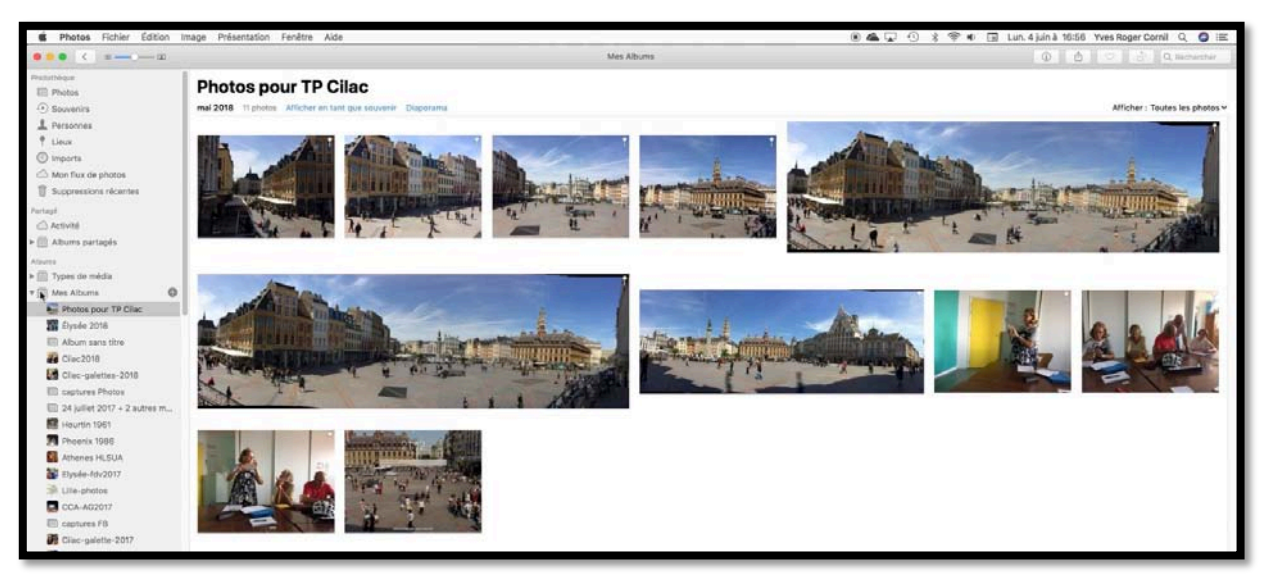

Vue de l'album « Photos pour TP Cilac ».

## Création de l'album partagé.

| Photos Fichier Édition     | Image Présentation Fenêtre Aide                                                         |            | ◎▲⋤ ଓ १३♥ ₫ | ] Lun. 4 juin à 16:57 Yves Roger Cornil 🔍 🗔 😑 |
|----------------------------|-----------------------------------------------------------------------------------------|------------|-------------|-----------------------------------------------|
| ••• < •-•                  |                                                                                         | Mes Albums |             | ③ ▲ ♡ ♪ Q Rechercher                          |
| CILAC                      | Photos pour TP Cilac<br>mai-juin 2018 14 photos Afficher en tant que souvenir Diaporama |            |             | Afficher : Toutes les photos 🗸                |
| Cilac - Pot de fin d'année |                                                                                         |            |             |                                               |

Pour partager des photos je sélectionne les photos que je veux partager et je vais créer un album partagé je clique sur l'outil partager.

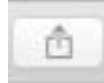

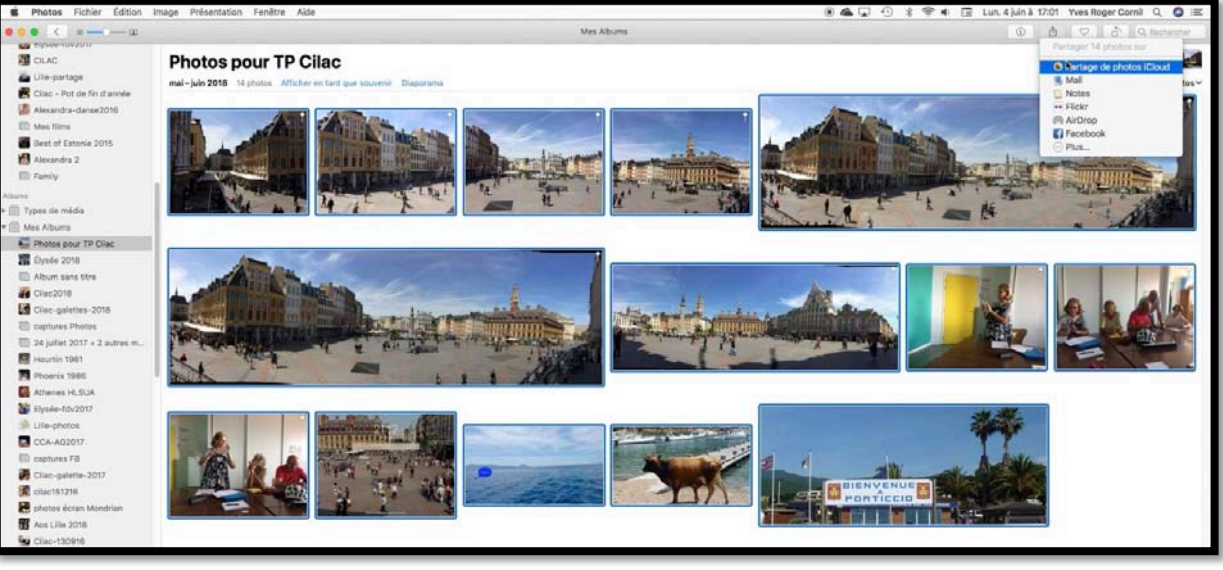

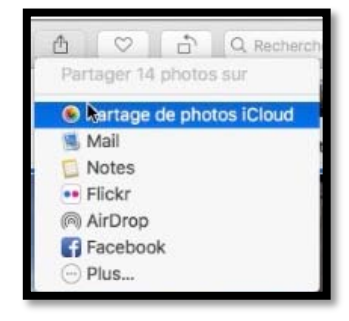

Dans le menu déroulant Partager je clique sur **Partage de Photos iCloud** puis sur **Nouvel album partagé**.

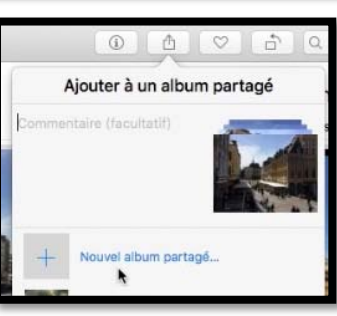

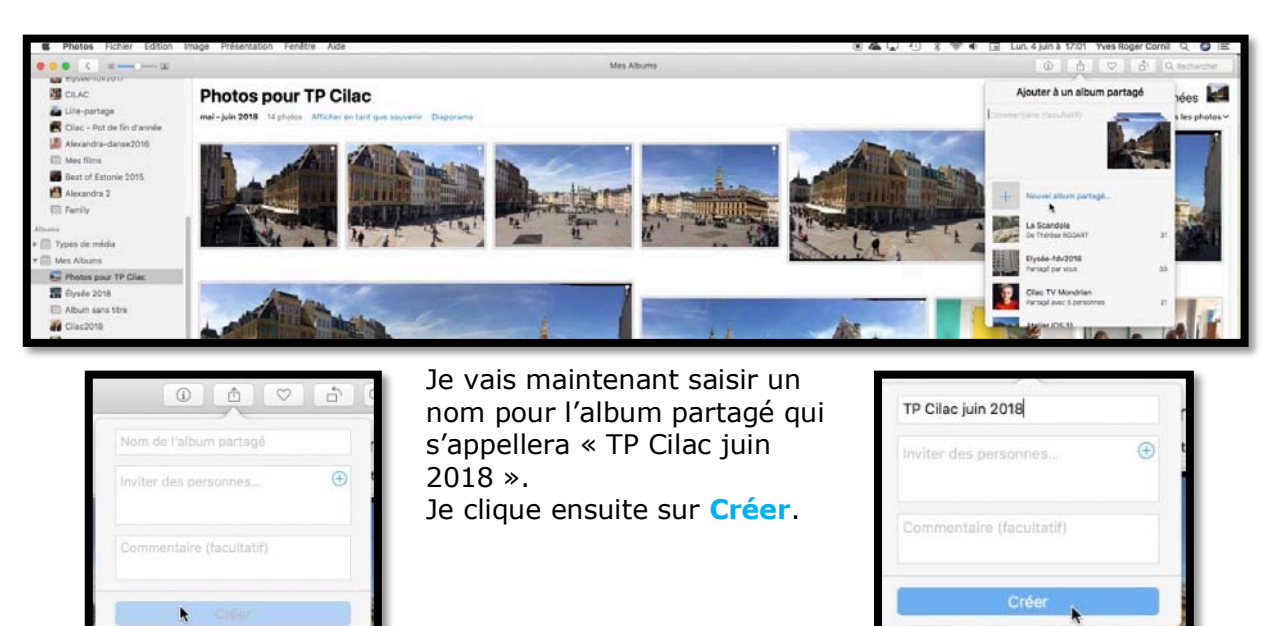

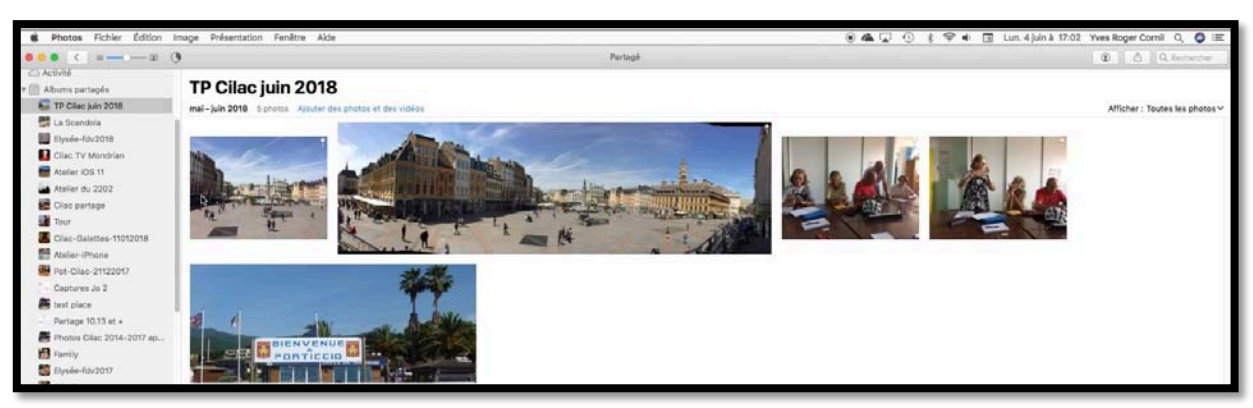

Les photos sélectionnées vont être transférées dans le nuage iCloud puis elles viendront, du nuage vers l'album partagé.

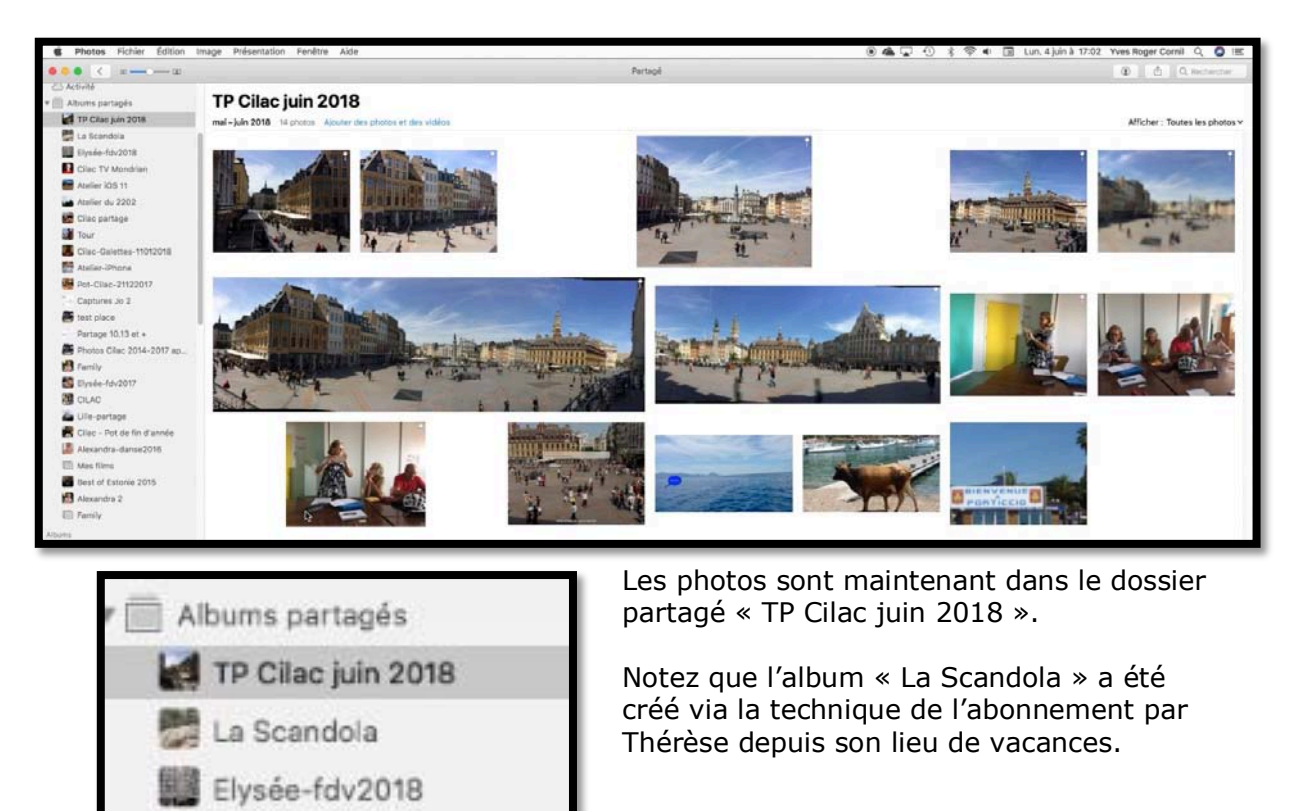

L'album « TP Cilac juin 2018 » est maintenant près à être partagé ; c'est que nous allons voir dans le chapitre suivant.

#### Résumé des opérations préparatoires pour partager un album.

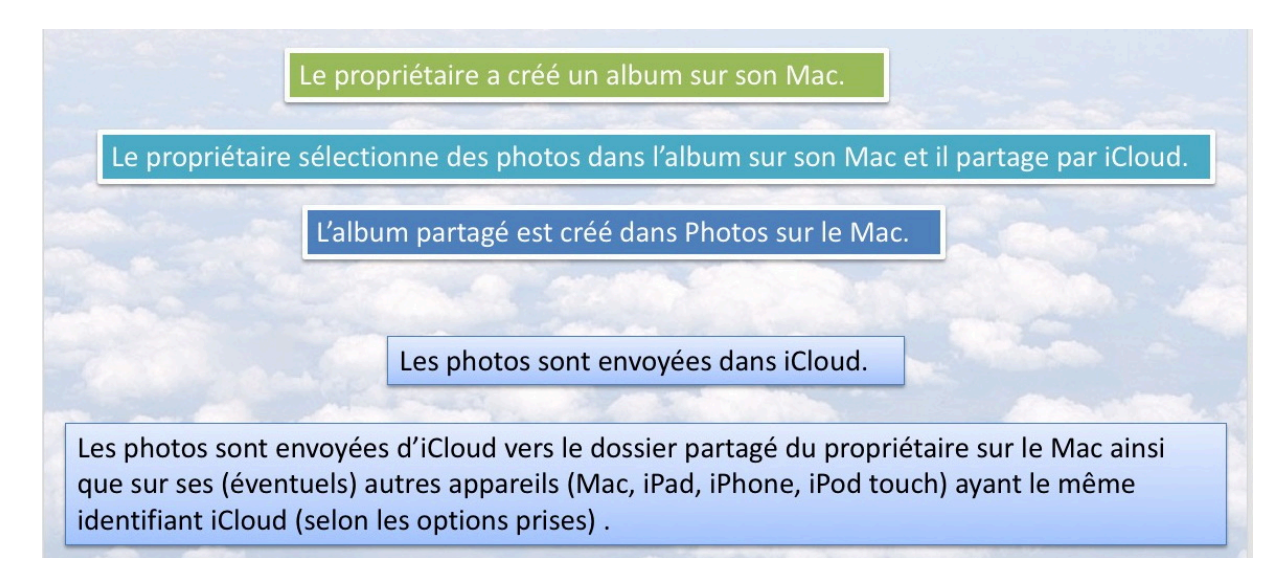

## Partager un album photos depuis l'application Photos du Mac via un lien internet.

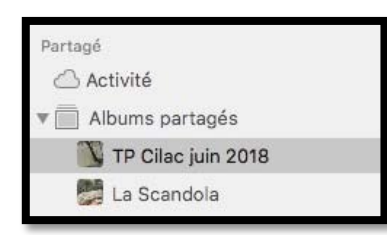

L'album partagé a été créé dans l'application Photos du Mac ; il est visible dans le panneau de gauche dans la rubrique Partagé.

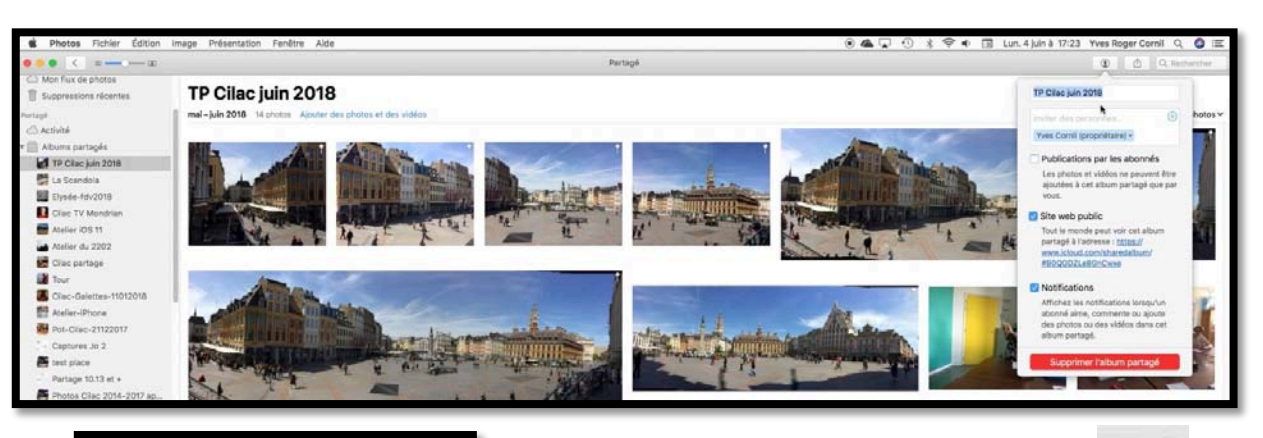

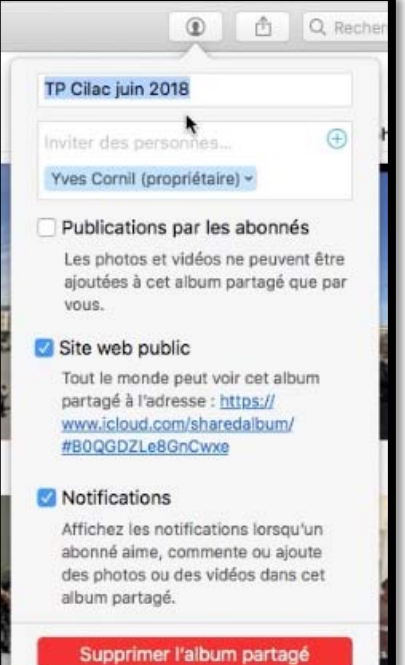

Pour lancer les invitations pour visiter l'album partagé je clique sur la figurine.

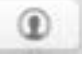

Pour partager via un lien je coche la case **Site Web public**.

Il suffira de copier le lien et le coller dans un message pour lancer les invitations.

À ce stage il n'est pas nécessaire de cocher la case Notifications.

#### Envoi du message avec le lien.

|           | Yves Cornil <yves@cornil.com></yves@cornil.com>                                                    |
|-----------|----------------------------------------------------------------------------------------------------|
| -         | Yves Cornil; Yves Cornil                                                                           |
|           | lundi 4 juin 2018 à 17:06                                                                          |
|           | Afficher les détails                                                                               |
| Ci-apre   | ès le lien                                                                                         |
| Tout le m | onde peut voir cet album partagé à l'adresse : https://www.icloud.com/sharedalbum/#B0QGDZLe8GnCwxe |

Je colle le lien dans un message pour inviter à visiter le lien.

#### Affichage de l'album partagé sur un Mac.

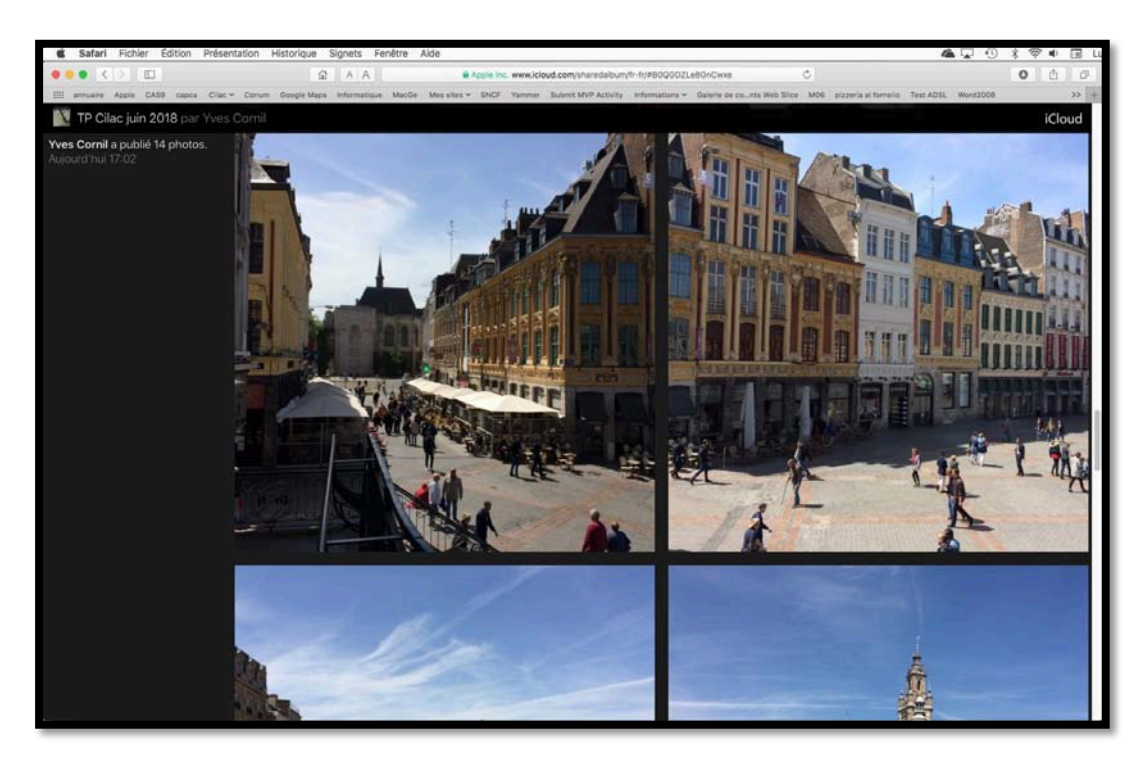

## Affichage de l'album partagé sur un iPad.

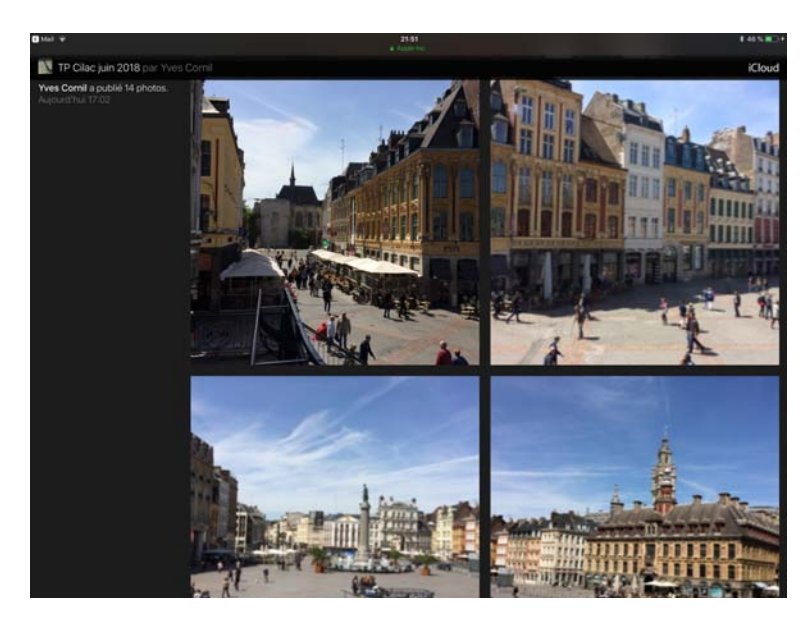

Le partage de photos avec iCloud sous macOS 10.13 - page 13

#### Affichage de l'album partagé sur un iPhone.

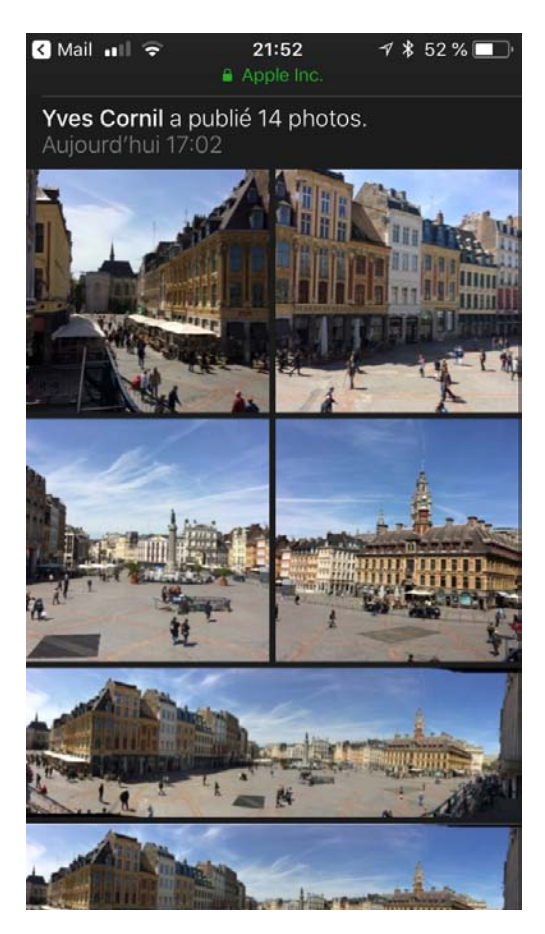

Affichage sur un iPhone 5S.

Résumé de toutes les opérations à mener pour partager un album via un lien.

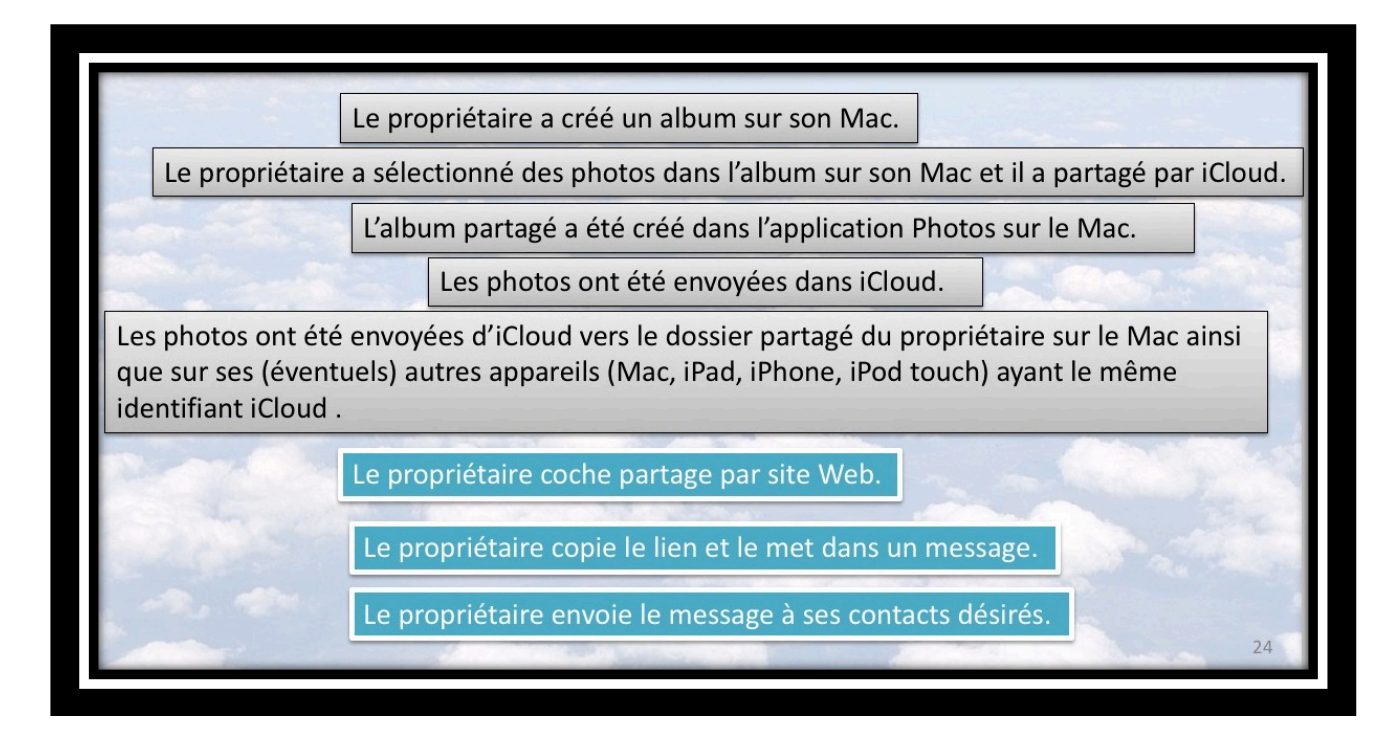

## Partager des photos par abonnement avec l'application Photos depuis le Mac.

Après le partage de photos via un lien, découvrons maintenant le partage par la technique de l'abonnement.

Le mot abonnement peut dérouter ; il a été introduit par Apple avec le système 7 en 1991 par la technique du publier-s'abonner (ou copier-coller dynamique), qui s'appelait OLE (Object Linking and embedding) chez Microsoft sous Windows 3.1.

*Vous pourrez faire un retour dans le passé dans l'ABM 57N publié en mai 1993, page 15.* 

http://www.cornil.com/abm/ABM57N.pdf

#### Travaux à réaliser pour partager des photos par abonnement.

Je ne reviendrai pas sur les travaux préalables pour créer un album qui contiendra les photos à partager, en partie ou en totalité.

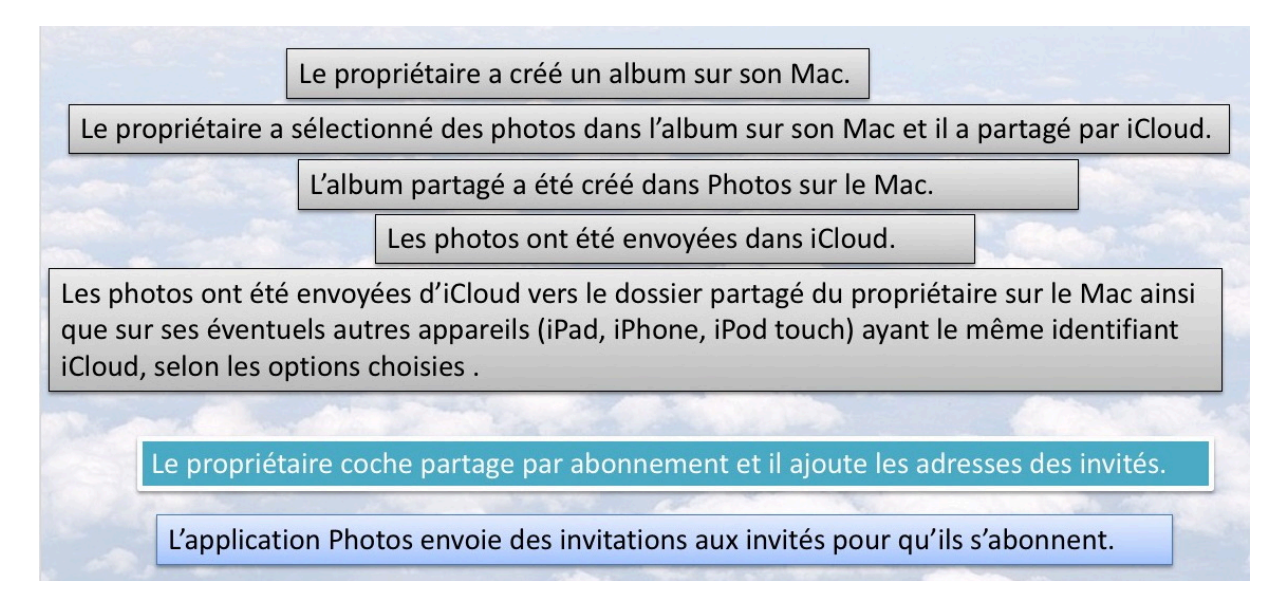

En grisé, les opérations réalisées pour créer un album partagé ; en bleu les nouvelles opérations pour partager par abonnement.

### Partage par abonnement.

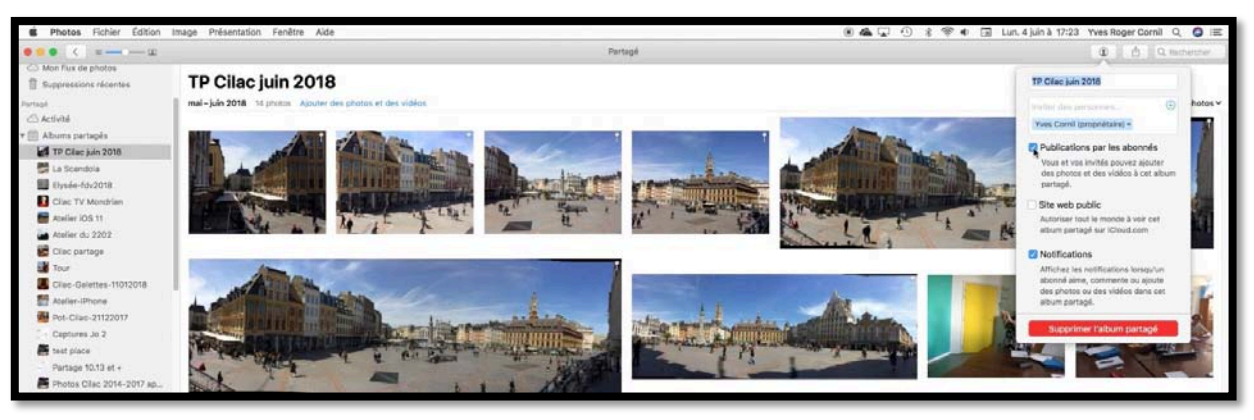

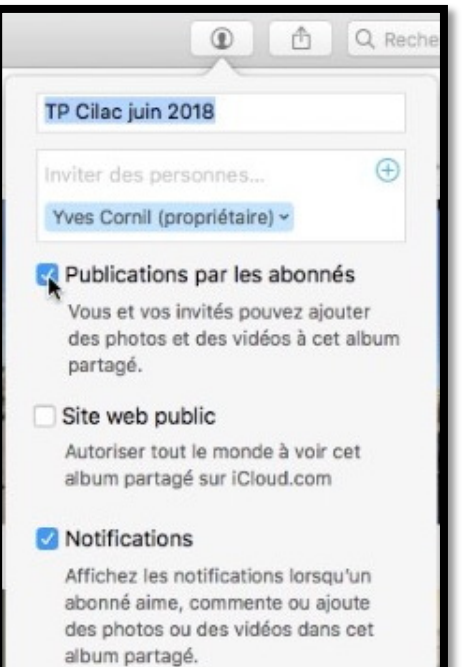

Supprimer l'album partagé

L'album TP Cilac juin 2018 est un album partagé qui a été utilisé pour partager via un lien dans le chapitre précédent.

Pour partager par abonnement, cochez la case **Publications par les abonnés** ; dans ce cas-là le propriétaire de l'album (moi actuellement) pourra ajouter ou supprimer des photos et les abonnés pourront ajouter des photos.

Si vous aviez déjà partagé l'album via un lien et si vous décochez la case **Site web public**, alors l'album ne sera plus accessible.

Si vous voulez être prévenu lorsqu'un abonné apporte un commentaire, aime ou ajoute des photos, cochez la case **Notifications**. Saisie des adresses pour inviter des futurs abonnés (et abonnées, naturellement).

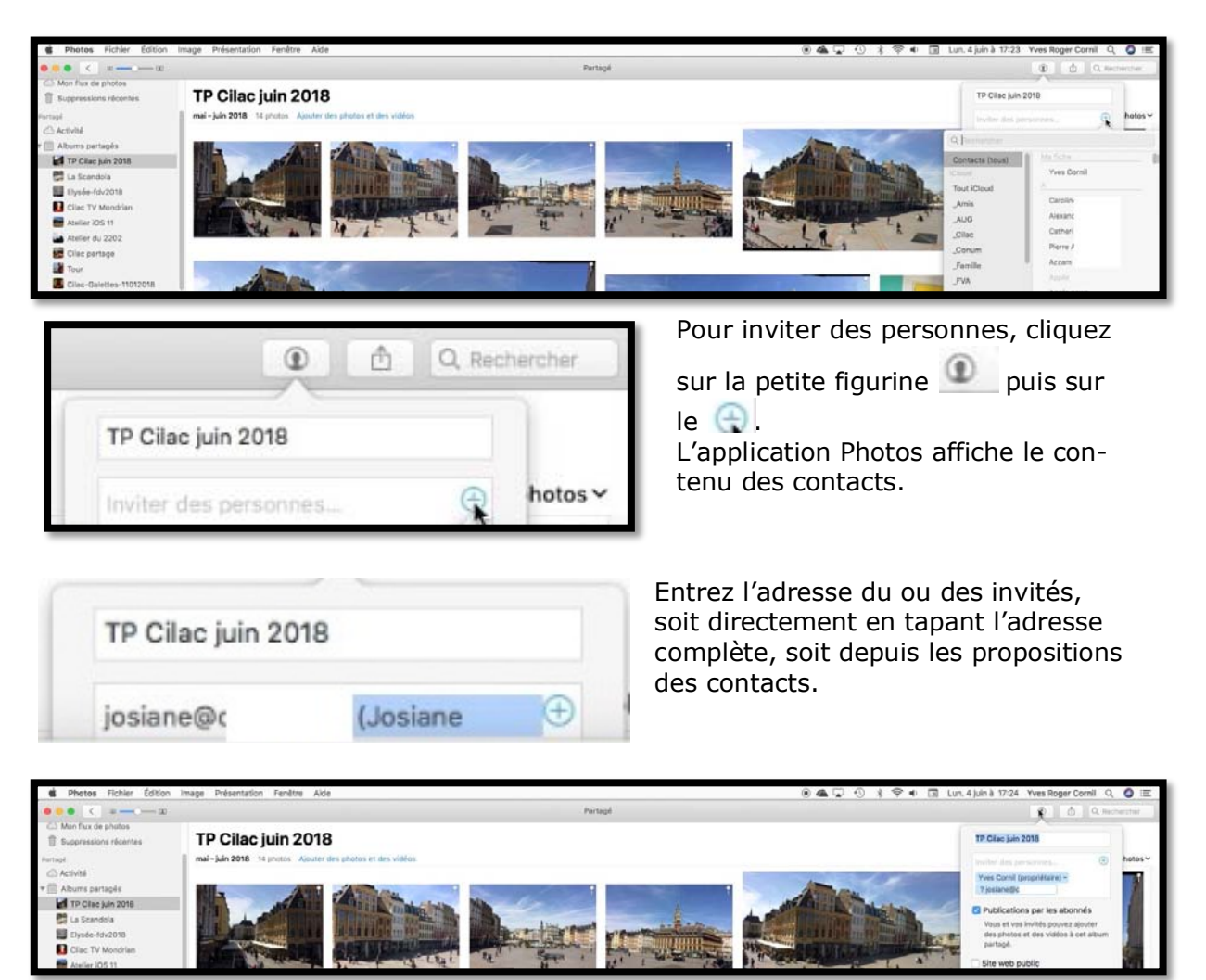

L'application Photos enverra des messages aux invités (et/ou invitées).

#### L'invitée a reçu le message d'invitation sur son iPad.

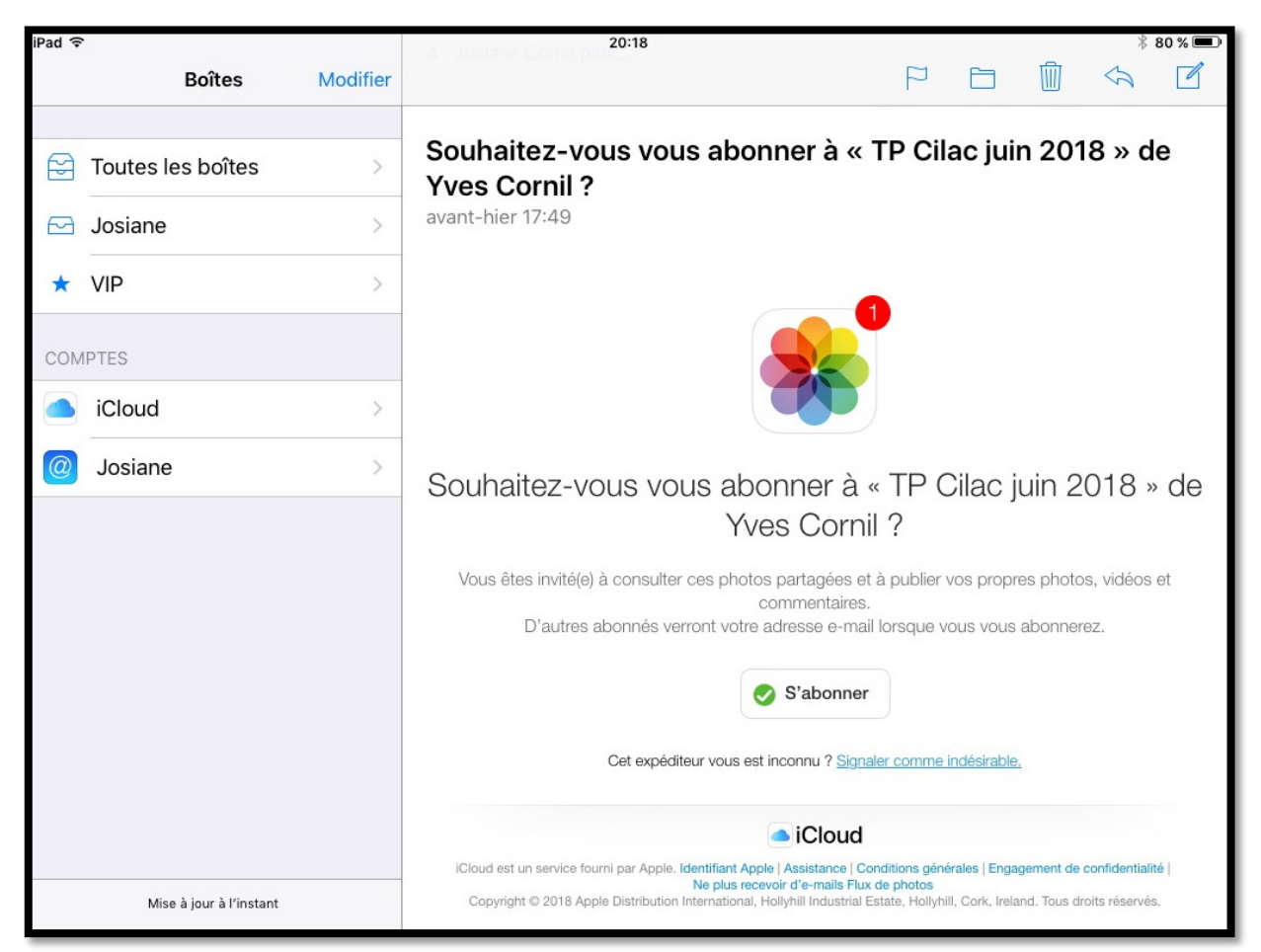

L'invitée reçoit un message ; elle touchera s'abonner.

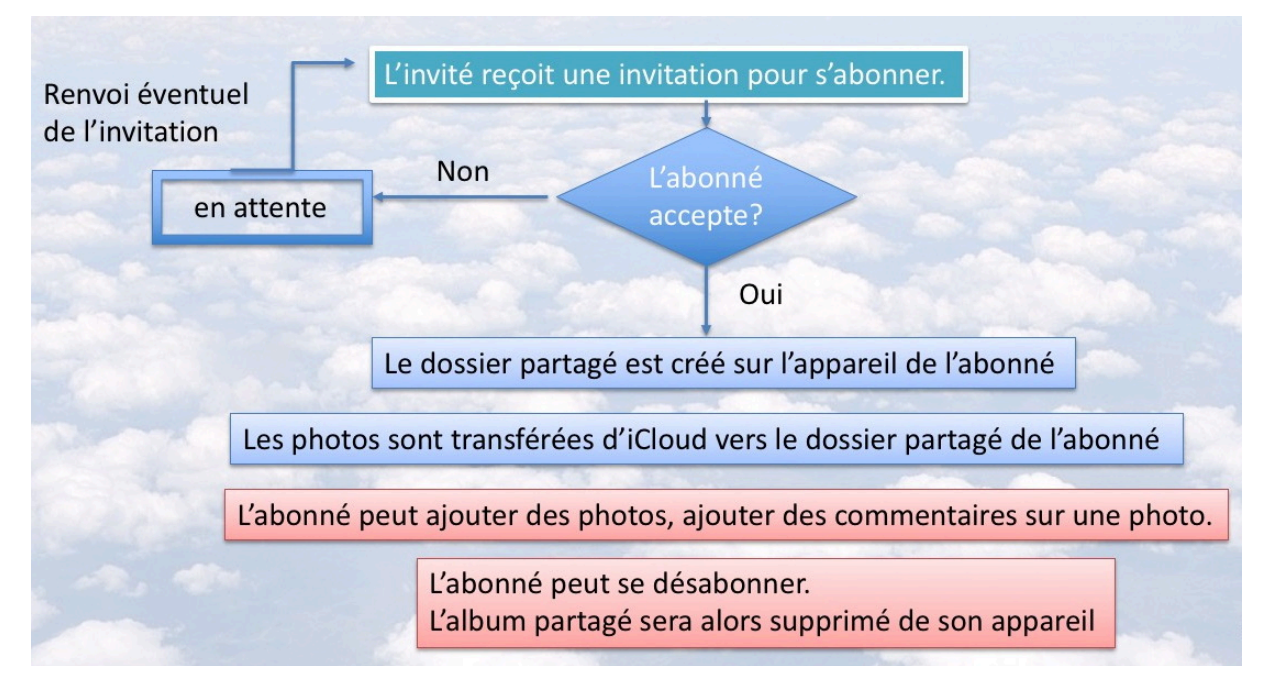

Le message peut être reçu sur un Mac, un PC, un iPad (sous iOS 9, 10, 11).

Ici l'invitation a été reçue sur un iPad 2 sous iOS 9.

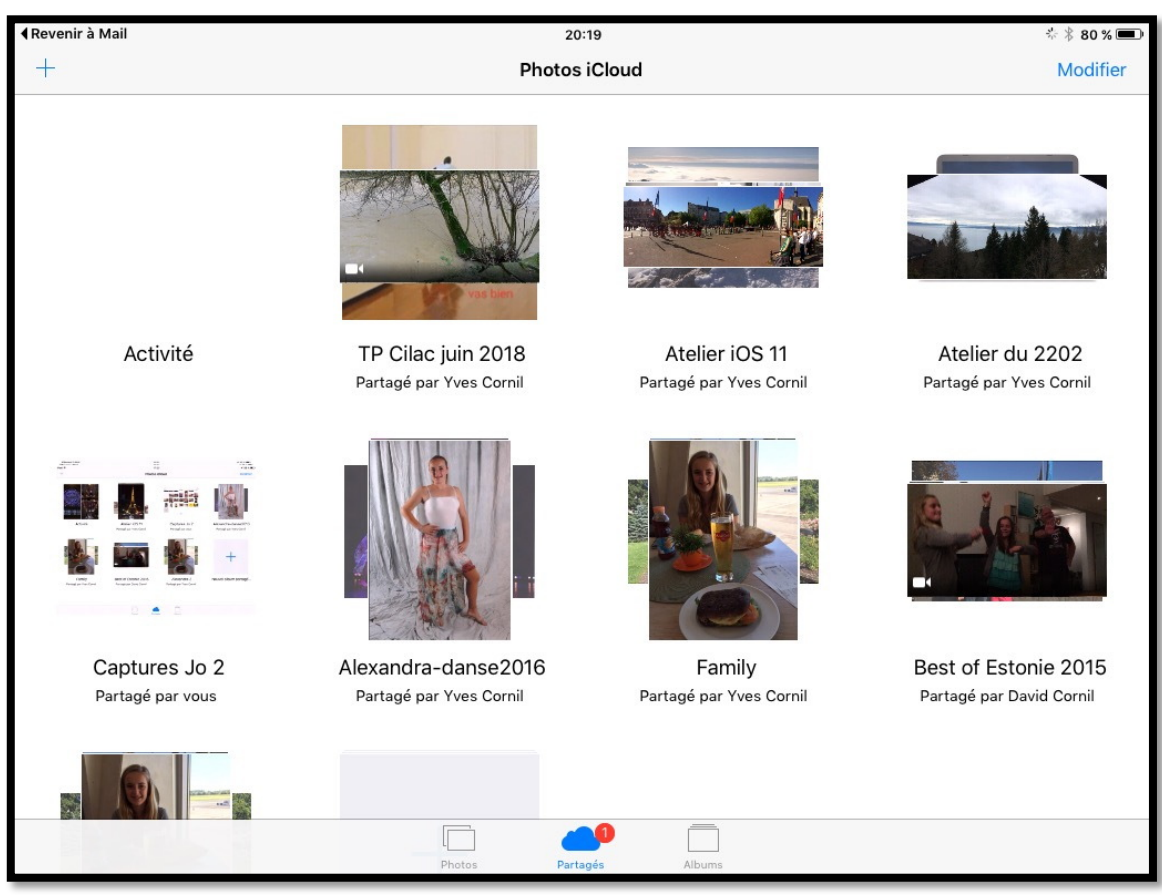

*En touchant Partage (le nuage bleu) l'invitée voit un nouvel album partagé.* L'invitée est prévenue par une pastille sur le nuage Partagés (en bas, au centre).

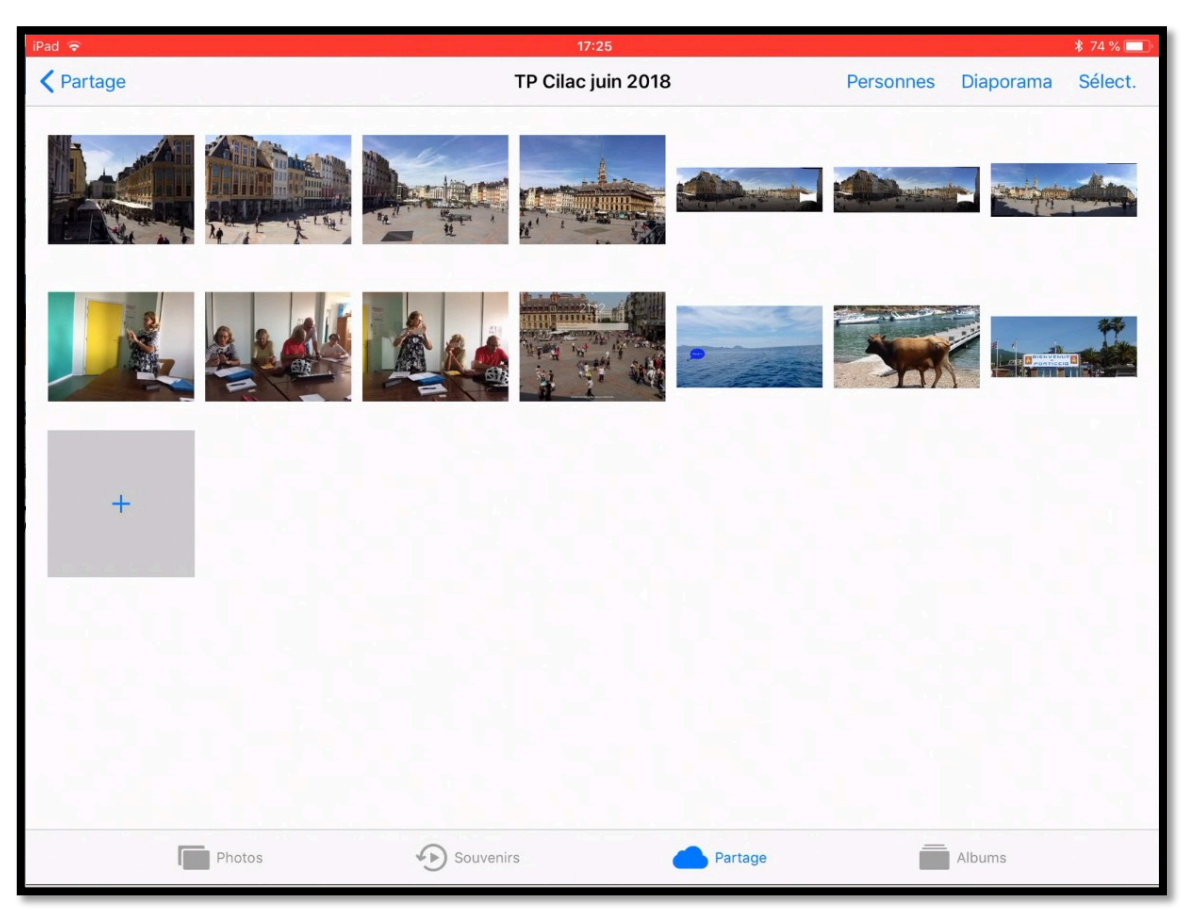

Affichage de l'album partagé « TP Cilac juin 2018 »

Le partage de photos avec iCloud sous macOS 10.13 - page 19

#### L'invitée apporte un commentaire à une photo.

Un invité (ou une invitée) peut apporter un commentaire à une photo. Pour ajouter un commentaire l'invitée (ou l'invité) touche une photo sur son iPad.

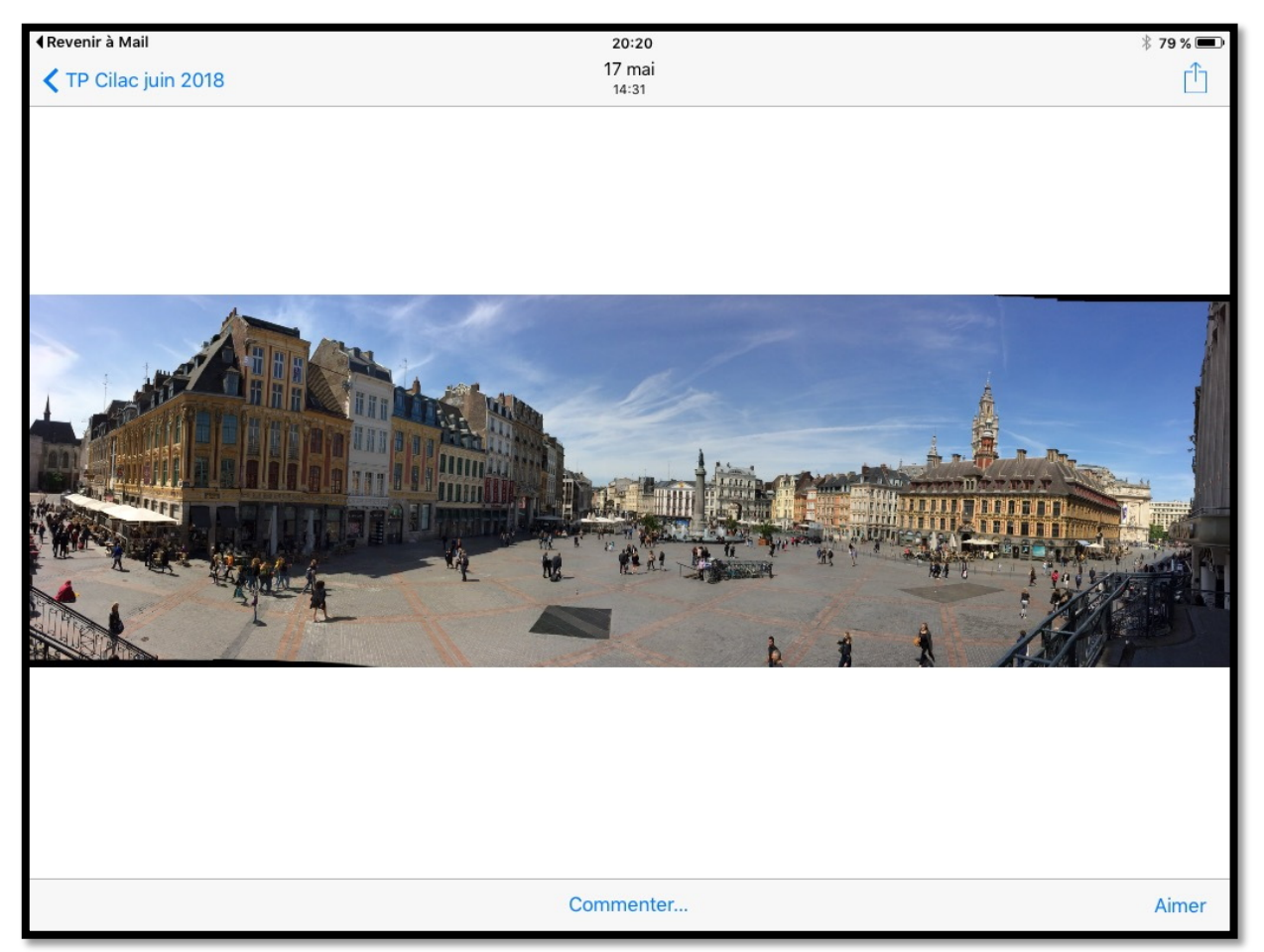

Pour ajouter un commentaire l'invitée touche Commenter.

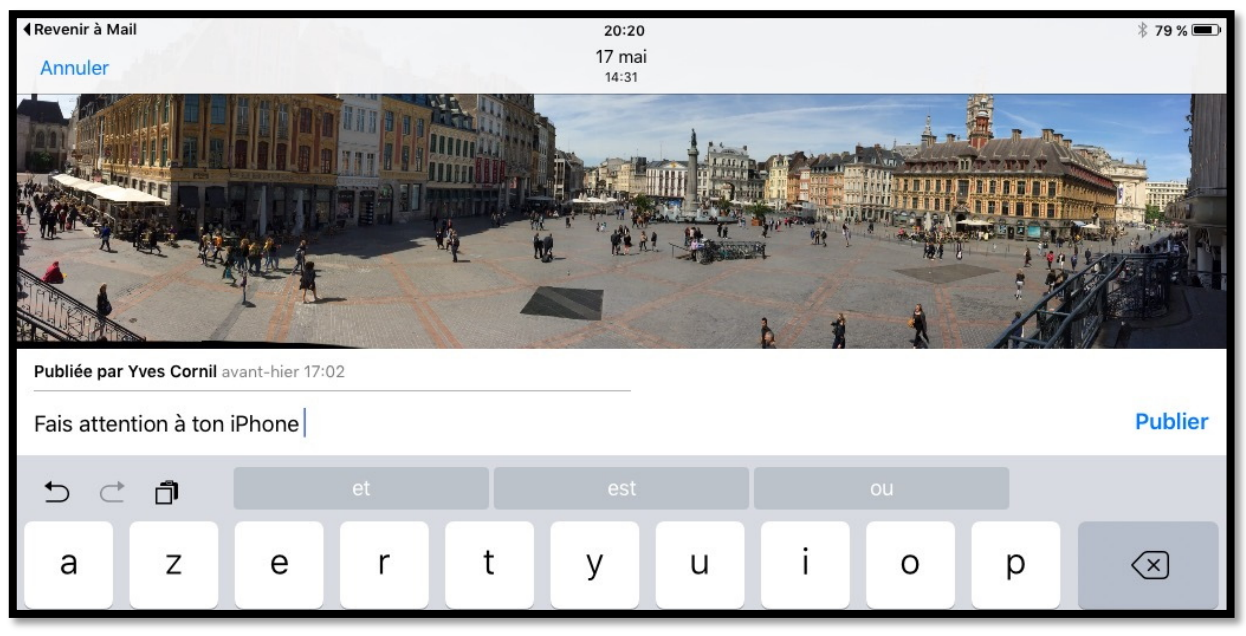

L'invitée saisit son commentaire et touche Publier.

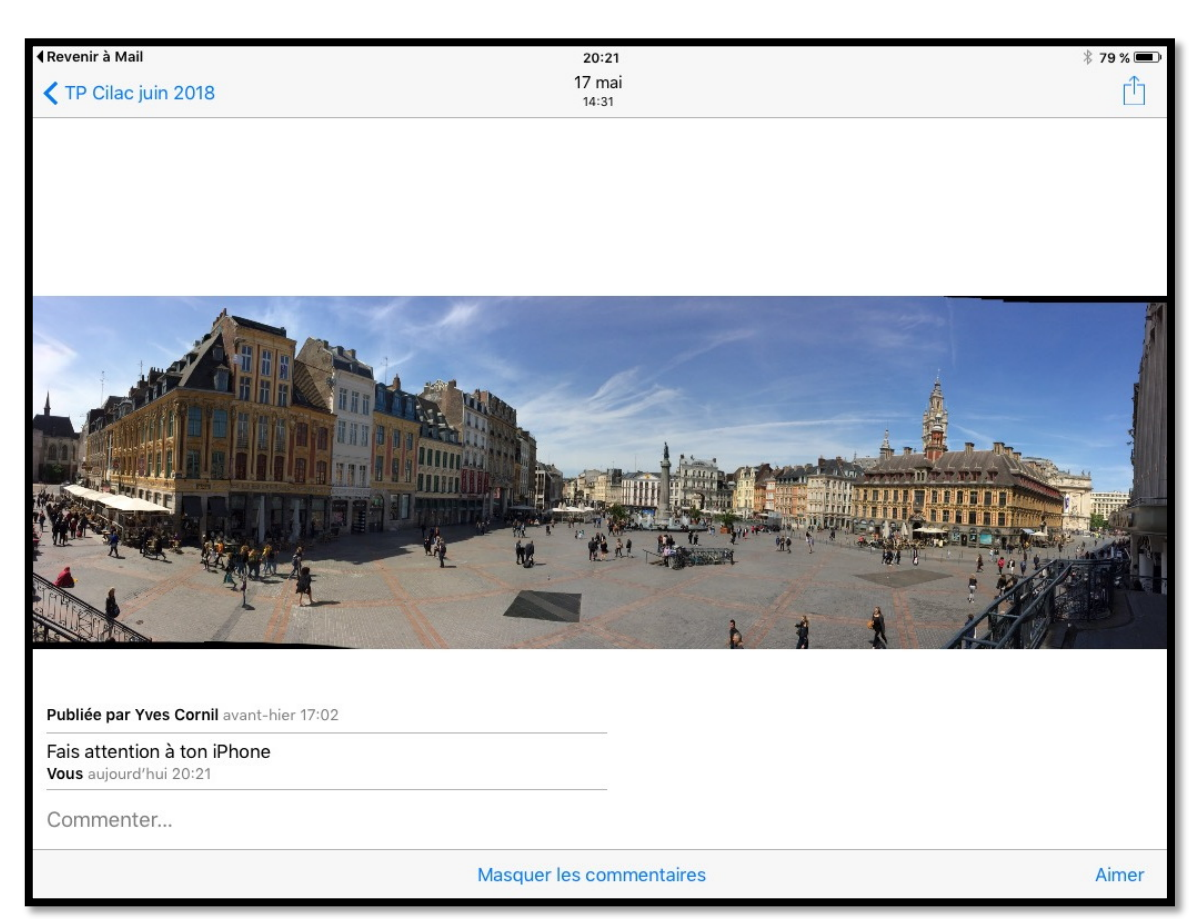

Vue depuis l'iPad de l'invitée.

#### Suivi du partage par le propriétaire de l'album partagé.

Le propriétaire sera averti des modifications (commentaires, ajouts de photos), si ce dernier a activé les notifications.

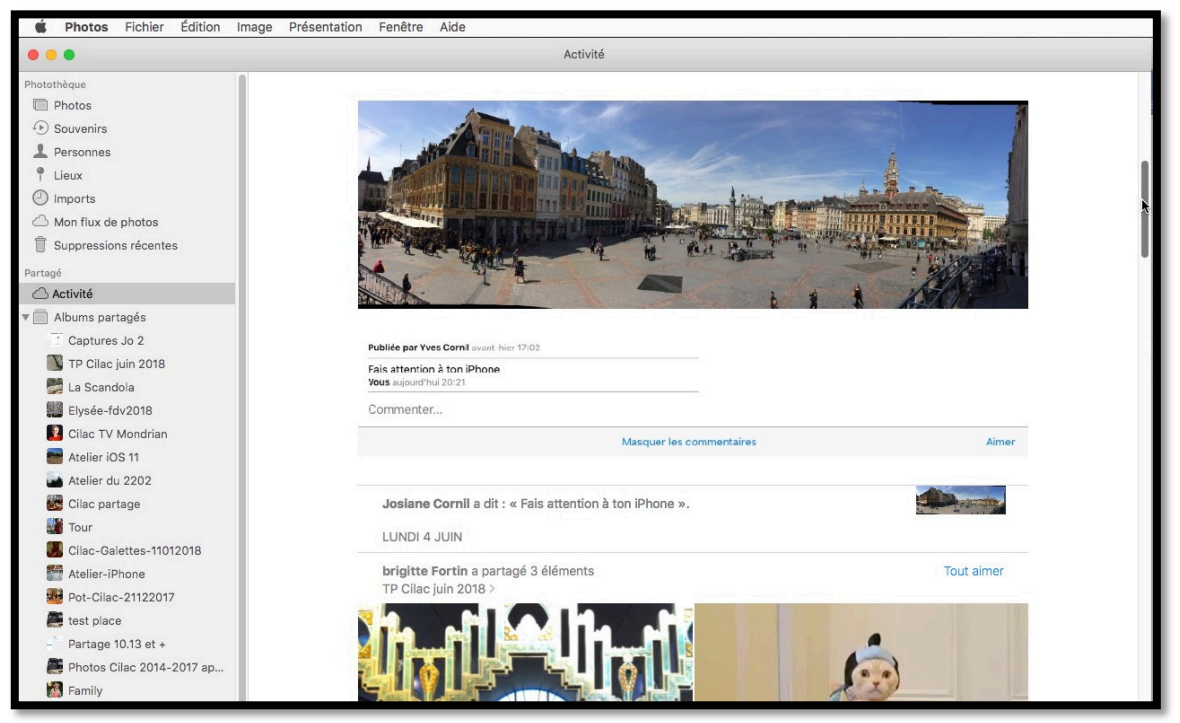

Vue de l'activité sur le Mac du propriétaire.

#### Ajout d'une ou plusieurs photos par un abonné.

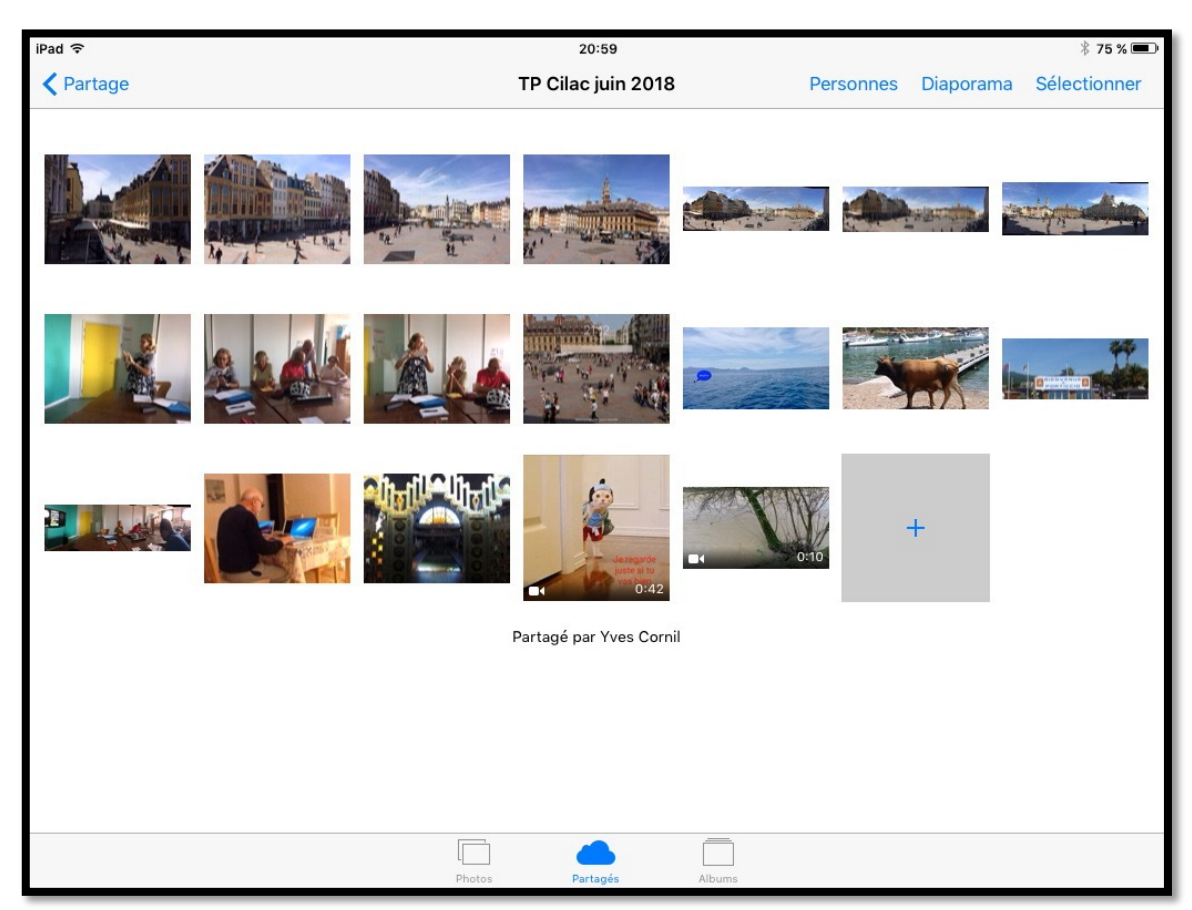

Pour ajouter des photos l'abonné se positionne dans l'album abonné et touche +.

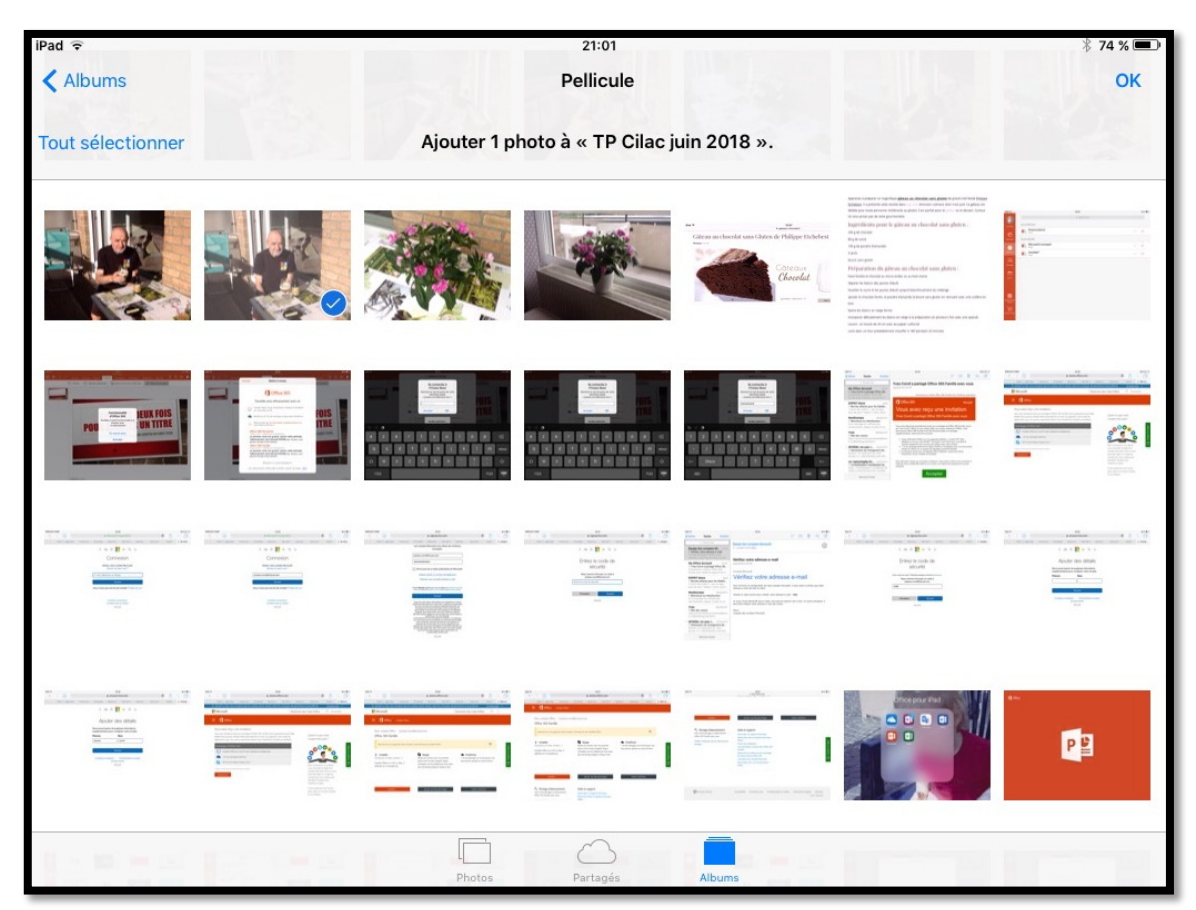

L'abonné sélectionne une ou plusieurs photos et touche **OK**. Rampe de Lancement numéro 134 – page 22

| iPad ᅙ  | 21:01                            | * 74 % 📼                         |
|---------|----------------------------------|----------------------------------|
| Partage | TP Cilac juin 2018               | Personnes Diaporama Sélectionner |
|         | Annuler iCloud Publier           |                                  |
|         |                                  |                                  |
|         | Album partagé TP Cilac juin 2018 |                                  |
|         |                                  |                                  |
|         |                                  |                                  |
| A Z E R | ΤΥυι                             | 0 P 🔇                            |

Les photos seront publiées dans l'album partagé « TP Cilac juin 2018 » après avoir touché **Publier**.

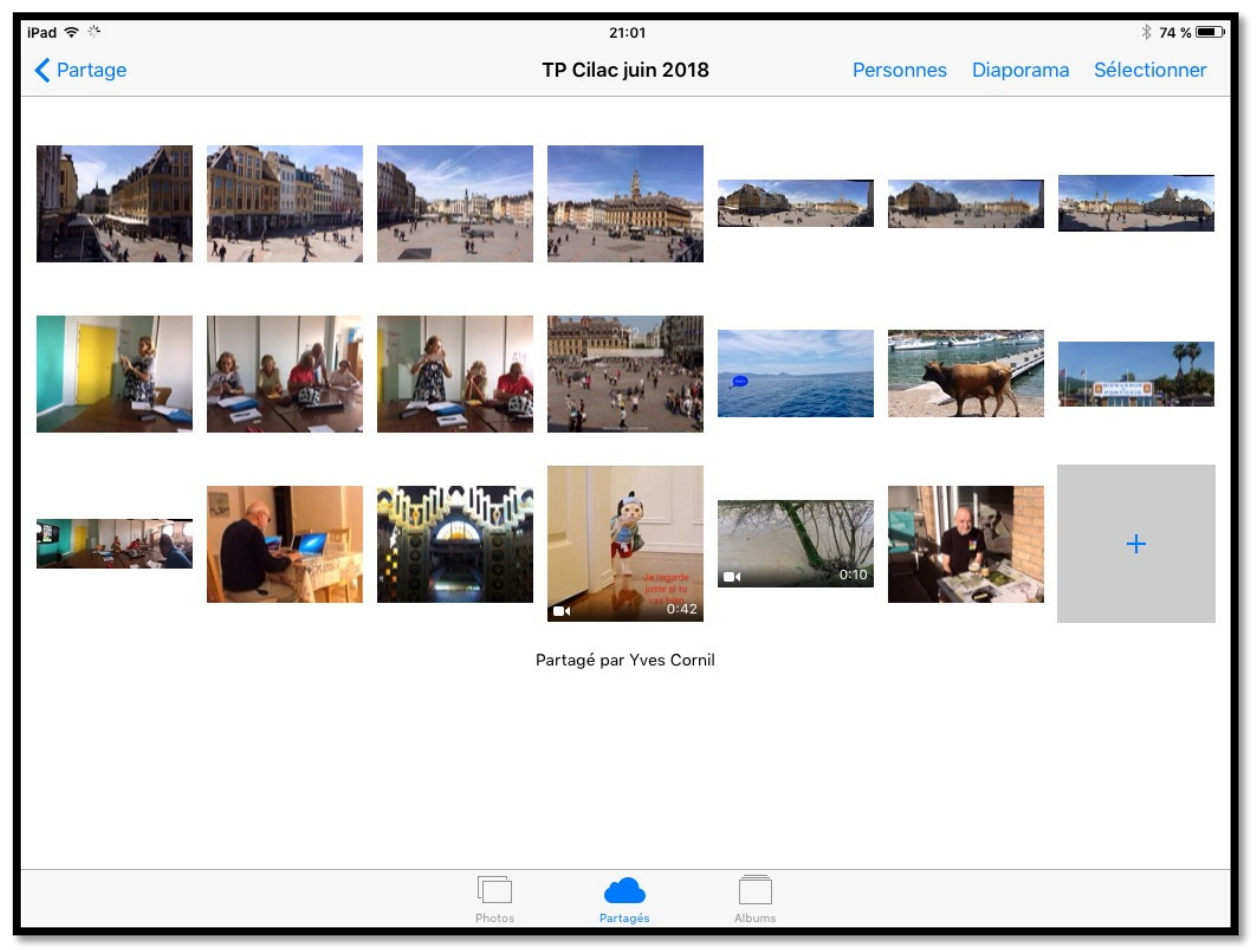

La photo a été ajoutée dans l'album partagé et sera ajoutée sur tous les appareils du propriétaire et de tous les abonnés.

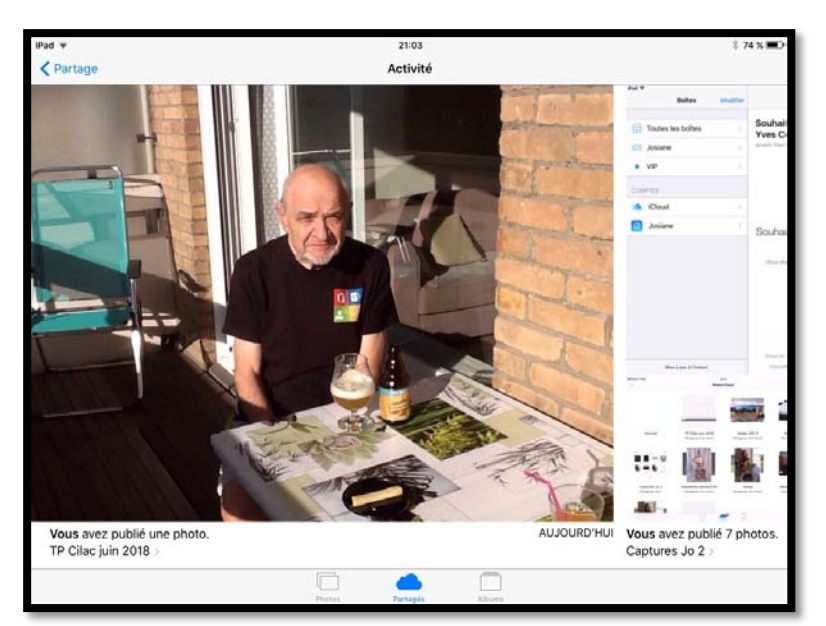

L'abonnée peut voir dans activité les modifications de tous ses albums partagés (en tant qu'abonnée et en tant que propriétaire, si cela s'applique). Ici l'abonnée a ajouté une photo dans l'album « TP Cilac... » et a aussi publié 7 photos dans « Captures Jo 2 ».

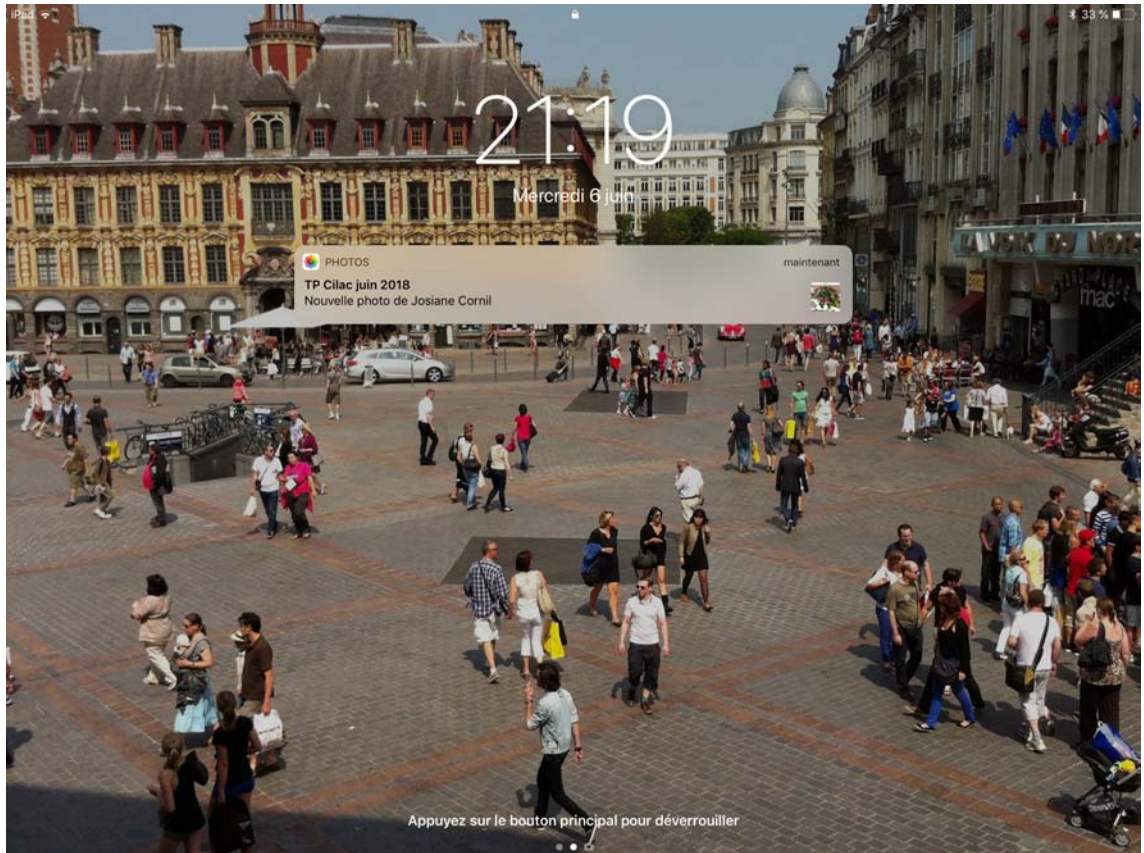

Notification sur l'iPad du propriétaire.

Désabonnement d'un album partagé par un abonné (ou abonnée) depuis un iPad.

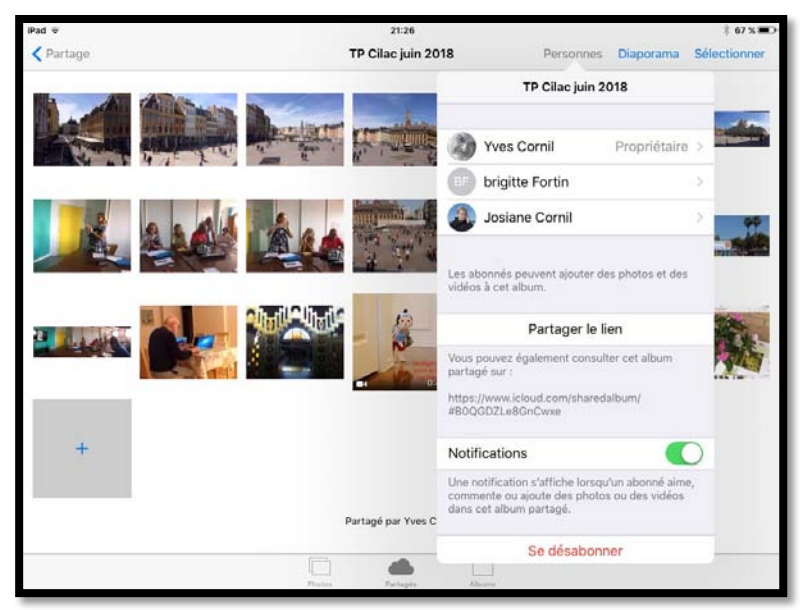

Pour se désabonner d'un album partagé l'abonné touche **Personnes** sur son iPad et dans le menu déroulant touche **Se désabonner**.

- > Ici nous sommes sur l'iPad 2 de Josiane.
- L'album partagé sera supprimé de tous les appareils de Josiane.

#### Suppression d'un abonné à un album depuis le Mac.

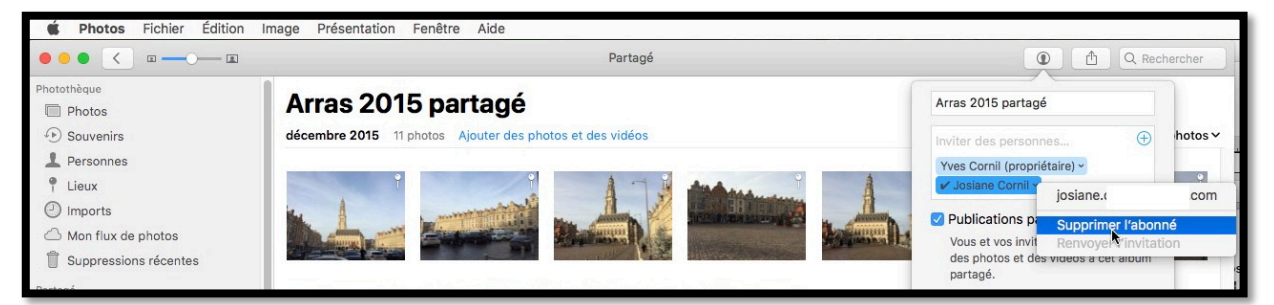

Le propriétaire d'un album partagé peut supprimer un ou plusieurs abonnés. Pour supprimer un abonné, cliquez sur la figurine > sélectionnez un abonné > **supprimer l'abonné**.

L'album partagé sera supprimé de tous les appareils de l'abonné.

#### Suppression de photos dans un album partagé.

> Seul le propriétaire de l'album partagé peut supprimer des photos.

## Arrêt de partage d'un album par le propriétaire depuis un iPad sous iOS 9.

| iPad 🗢                                                                                                    |       | BASSMIN | 21:45           | B A S (March M                                                                                                    | 8 62 % ■    |
|----------------------------------------------------------------------------------------------------|-------|---------|-----------------|----------------------------------------------------------------------------------------------------|-------------|
| Partage                                                                                                    |       |         | Captures Jo 2   | Personnes Diaporama Sé                                                                                                    | électionner |
| The second second secon |       | -       |                 | Modifier l'album partagé                                                                                                    |             |
|                                                                                                    |       |         | 9.<br>2 -       | Vves Cornil >                                                                                                    |             |
| AND AND AND AND AND AND AND AND AND AND                                                                                                    |       |         |                 | Inviter des personnes                                                                                                    | • 2         |
|                                                                                                    |       | 🔜 💼 🥌 🛲 | <b></b>         |                                                                                                    |             |
|                                                                                                    |       | 📓 🏰 📼 🕌 | 🏰 🔤 🏰 🛛         | Publications par les abonnés                                                                                                |             |
|                                                                                                    | L • 2 |         |                 | Vous et vos invités pouvez ajouter des photos et des vidéos à cet album.                                                    |             |
|                                                                                                    | 10 17 |         | Trans           | Site web public                                                                                                    |             |
|                                                                                                    |       |         |                 | Autoriser tout le monde à voir cet album partagé sur iCloud.com.                                                            |             |
|                                                                                                    |       |         |                 | Notifications                                                                                                    |             |
|                                                                                                    |       |         |                 | Une notification s'affiche lorsqu'un abonné aime,<br>commente ou ajoute des photos ou des vidéos<br>dans cet album partagé. | +           |
|                                                                                                    |       |         | 188 photos      | Supprimer l'album partagé                                                                                                   |             |
|                                                                                                    |       |         | Partage par Vou |                                                                                                    |             |
|                                                                                                    |       | Photos  | Partagés        | Albums                                                                                                    |             |

Pour supprimer un album partagé, le propriétaire se positionne dans l'album partagé, touche **Personnes** puis **Supprimer l'album partagé**.

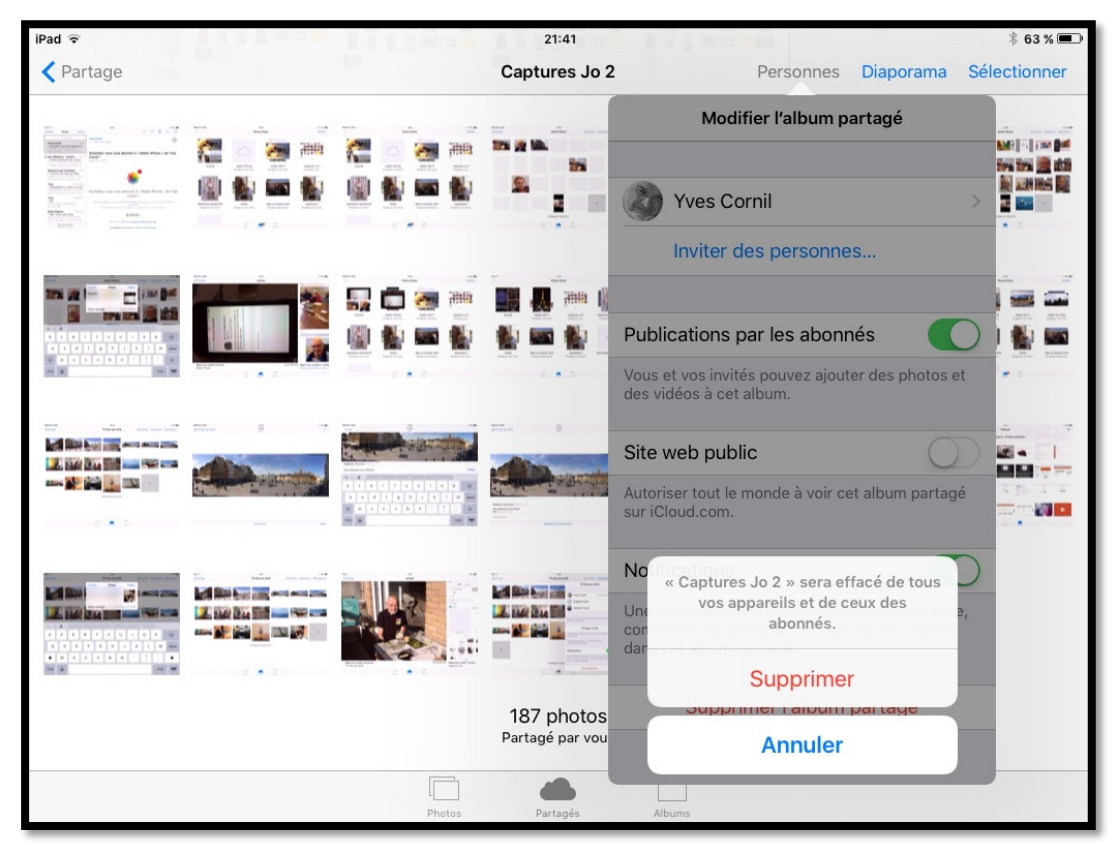

Le propriétaire confirmera en touchant **Supprimer**. L'album partagé sera effacé de tous les appareils du propriétaire ainsi que sur tous les appareils des abonnés.

#### Arrêt de partage d'un album par le propriétaire depuis le Mac.

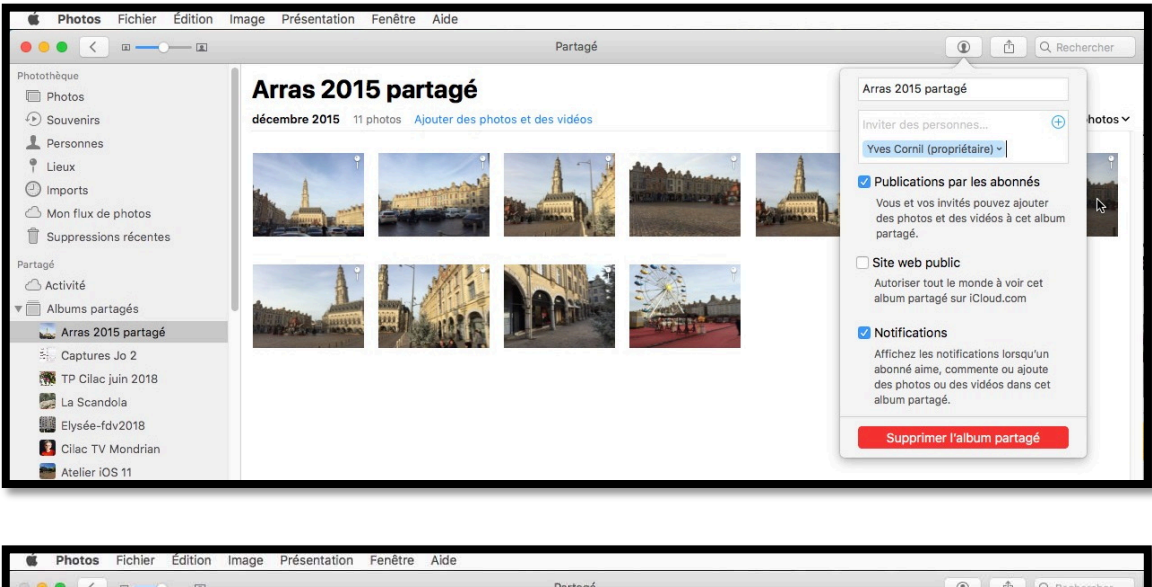

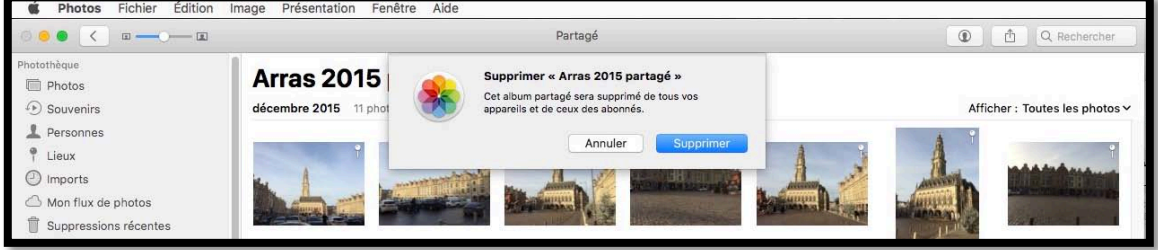

Pour supprimer un album partagé, le propriétaire se positionne dans l'album partagé, touche **la figurine** puis **Supprimer l'album partagé**.

Le propriétaire confirmera en touchant **Supprimer**. L'album partagé sera effacé de tous les appareils du propriétaire ainsi que sur tous les appareils des abonnés.

#### Suivi des abonnés pour un album partagé.

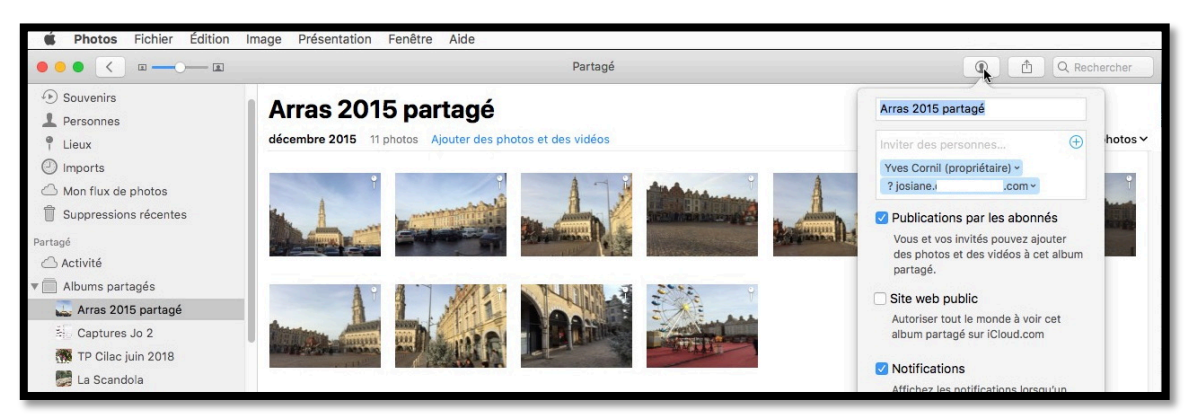

Pour connaître les différents abonnés à un album partagé, cliquez sur la petite figurine ; dans le menu déroulant, vous obtiendrez la liste des abonnés, en attente ou ayant accepté l'abonnement.

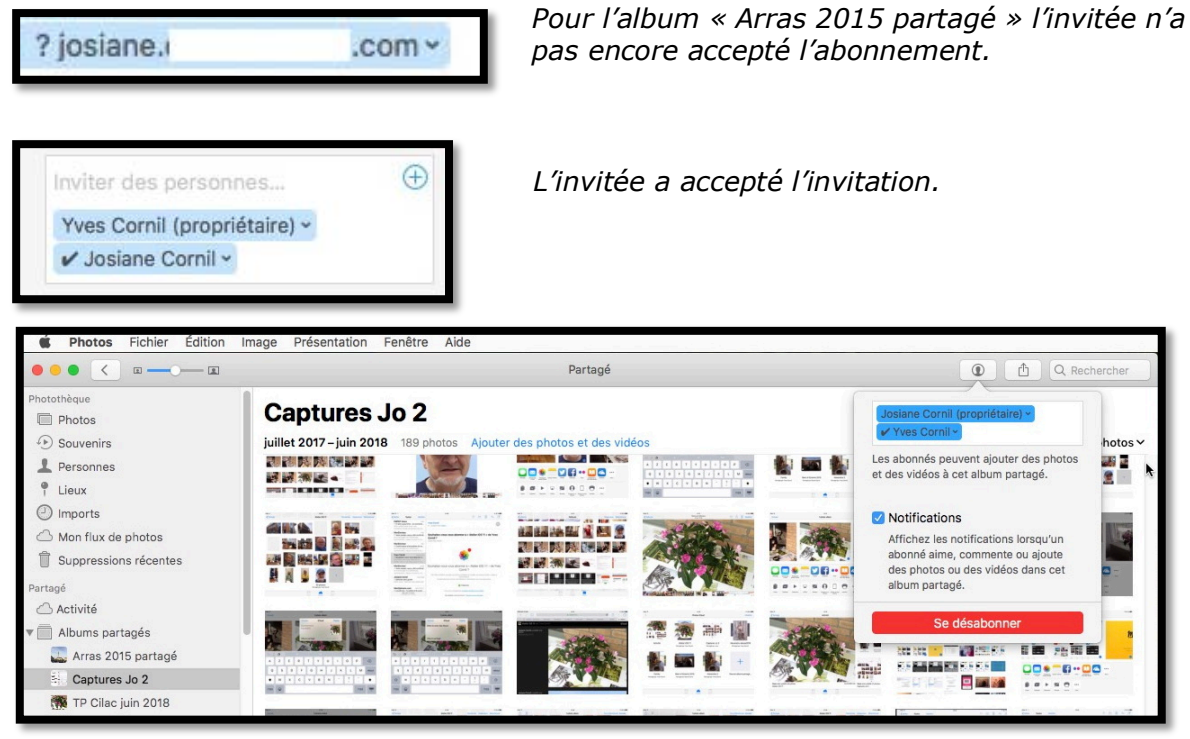

Ici je suis abonné à un album partagé de Josiane.

## Réglages d'iCloud pour le partage de photos.

#### Édition Présentation Fenêtre Aide .... ... Préférences Système 0 --0 0 Bureau et Dock Mission Langue et Sécurité et confidentialité Spotligh Notifications 56 125 A Souris Clavier Trackpad 57 5 \* @ \* iCloud Comptes Extensions Réseau Bluetooth Partage Contrôle 11 Dictée et parole Date et heure Disque de démarrage 58 App Store Accessibilité Utilisateurs et Time Machine ۶ C 4 .sit Flash Player Flip4Mac Clavier MacFUSE Akamai Stufflt AVR Souris **É**dition Présentation Fenêtre Aide .... iCloud Q Recherch ICloud Drive Options... Coll 😑 🌸 Photos Options. 56 🗆 🔍 Mail Yves Cornil Contacts Détails du compte Calendriers Gérer la famille 57 Rappels 🗹 🕜 Safari Notes Fermer la session 41.22 Go dispo Gérer iCloud Photothèque iCloud Transférez et stockez automatiquement l'ensemble de votre pho sur l'Cloud pour accéder à vos photos et vidéos depuis tous vos appareils Apple ou sur Internet. Mon flux de photos Importez vos photos récentes o iCloud et envoyez de nouvelles sur ces anoscelle depuis des appareils sans photot es photos vers l'album Mon flux de Yves Corr Partage de photos iCloud Détails du co Créez des albums à partager et abonn d'autres personnes ns partagés par Gérer la fan Notes 41,22 Go disp Fermer la session Gérer

#### Préférences système iCloud sur le Mac.

- Dans les préférences système allez dans iCloud > cliquez sur Photos Options > cochez Partage de photos iCloud.
- Pour synchroniser les photos prises sur vos différents appareils cochez Mon flux de photos.

### Réglages sur l'iPhone sous iOS 11.

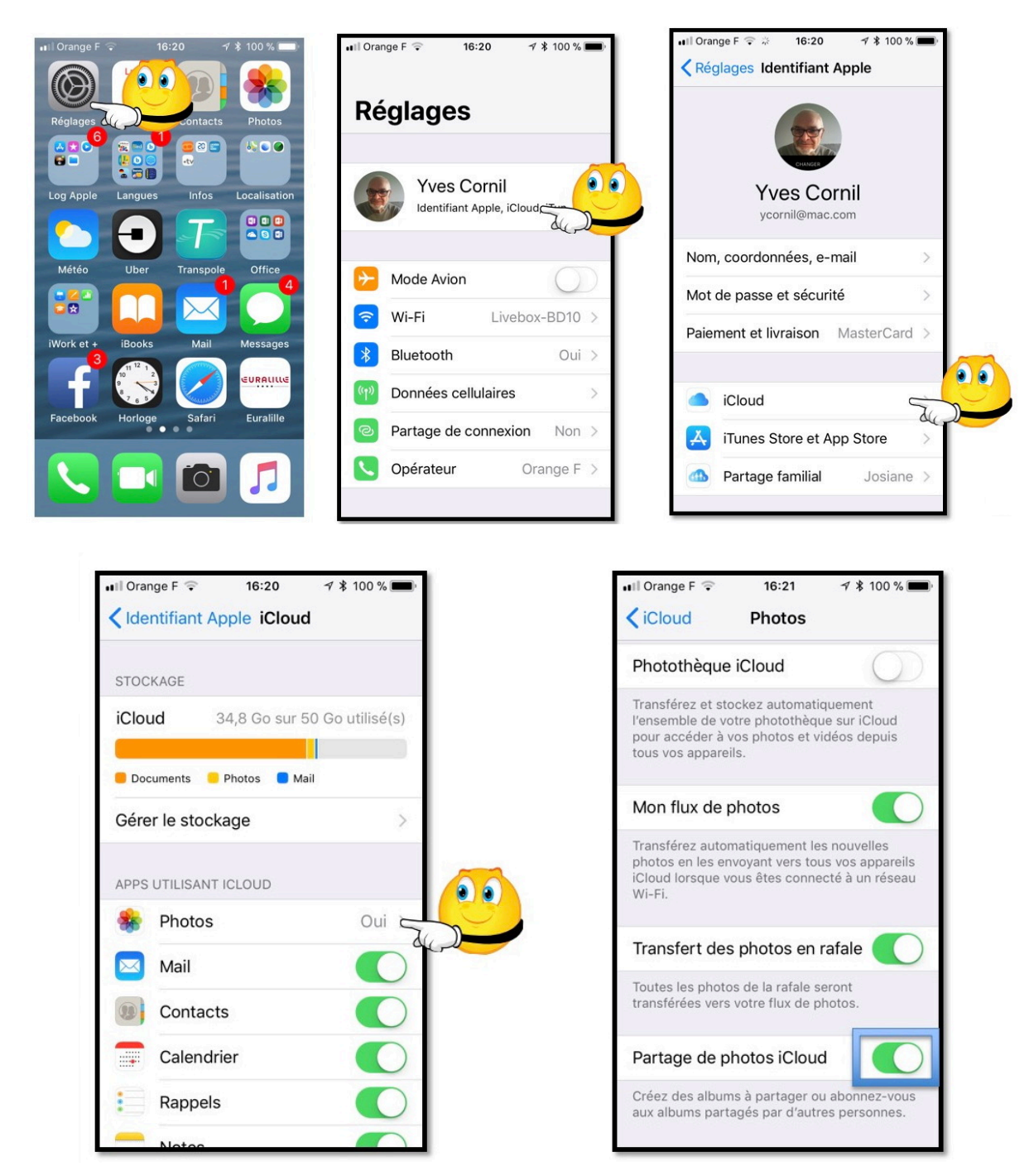

Allez dans réglages > identifiant Apple > iCloud > Photos > Partage de photos iCloud.

## Réglages sur l'iPad sous iOS 11.

| iPad 🗢                                              | 17:03                                  | \$ 66 % ■)  |
|-----------------------------------------------------|----------------------------------------|-------------|
| - / .                                               | Identifiant Apple                      |             |
| Réglages                                            |                                        |             |
| Q Recherche                                         |                                        |             |
|                                                     | Yves Cornil                            |             |
| Yves Cornil                                         | ycornil@mac.com                        |             |
| identmant apple, icioud, it unes store et app store | Nom, coordonnées, e-mail               | >           |
| Mode Avion                                          | Mot de passe et sécurité               | >           |
| WI-Fi Livebox-BD10                                  | Paiement et livraison                  | MasterCard  |
| Bluetooth Qui                                       |                                        |             |
| <b>•</b>                                            | <ul> <li>iCloud</li> </ul>             | -C.J        |
| Notifications                                       | ITunes Store et App Store              |             |
| Centre de contrôle                                  | Partage familial                       | Josiane >   |
|                                                     |                                        |             |
|                                                     | Cet appareil (iPad Pro)                | >           |
| G Général                                           | Apple TV<br>Apple TV 4                 | <u>&gt;</u> |
| Luminosité et affichage                             | iMac1<br>iMac 21.5"                    | 2           |
| Fond d'écran                                        | iPad Air de Yves                       | 3           |
| Sons                                                | iPhone 5s de Yves                      | 5           |
| Siri et recherche                                   | MacBook<br>MacBook Pro                 | >           |
| Iouch ID et code                                    | MacBook Air de Yves<br>MacBook Air 13" | 2           |

| Pad 🗢                                                               | 17:03                               | \$ 66 % ■> |
|---------------------------------------------------------------------|-------------------------------------|------------|
|                                                                     | Cldentifiant Apple iCloud           |            |
| Réglages                                                            | STOCKAGE                            |            |
| Q Recherche                                                         | iCloud 34,8 Go sur 50 Go utilisé(s) |            |
|                                                                     | Documents Photos Mail               |            |
| Yves Cornil<br>Identifiant Apple, iCloud, ITunes Store et App Store | Gérer le stockage                   |            |
|                                                                     | APPS UTILISANT ICLOUD               |            |
| Mode Avion                                                          | 🔹 Photos Oui 🔾                      | T D        |
| S Wi-Fi Livebox-BD10                                                | 🖂 Mail                              | all , l    |
| Bluetooth Oui                                                       | I Contacts                          |            |
|                                                                     | Calendrier                          |            |
| Notifications                                                       | Rappels                             |            |
| Centre de contrôle                                                  | Notes                               |            |
| C Ne pas déranger                                                   | 🦻 Səfəri                            |            |
| O Général                                                           | 1 Maison                            |            |
| AA Luminosité et affichage                                          | Same Center                         |            |
| Fond d'écran                                                        | 🛃 Siri 🔍                            |            |
| Sons                                                                | Trousseau Non >                     |            |
| Siri et recherche                                                   | Localiser mon iPad Oui >            |            |
| Touch ID et code                                                    | Sauvegarde iCloud Non >             |            |

| iPad ≆                                                              |          | 17:04                                                                                                    | \$ 66 % ■> |
|---------------------------------------------------------------------|----------|----------------------------------------------------------------------------------------------------|------------|
|                                                                     | < iCloud | Photos                                                                                                    |            |
| Réglages                                                            |          |                                                                                                    |            |
| Q Recherche                                                         |          | Photothèque iCloud                                                                                                    |            |
|                                                                     |          | Transférez et stockez automatiquement l'ensemble de votre photothèque sur iCloud pour accéder à vos<br>photos et vidéos depuis tous vos appareils. |            |
| Yves Cornil<br>Identifiant Apple, iCloud, iTunes Store et App Store |          | Mon flux de photos                                                                                                    |            |
|                                                                     |          | Transférez automatiquement les nouvelles photos en les envoyant vers tous vos appareils iCloud lorsque<br>vous êtes connecté à un réseau Wi-Fi.    |            |
| Mode Avion                                                          |          | Transfert des photos en rafale                                                                                                    |            |
| S Wi-Fi Livebox-BD10                                                |          | Toutes les photos de la rafale seront transférées vers votre flux de photos.                                                                       |            |
| Bluetooth Oui                                                       |          | Partage de photos iCloud                                                                                                    |            |
|                                                                     |          | Créez des albums à partager ou abonnez-vous aux albums partagés par d'autres personnes.                                                            |            |
| Notifications                                                       |          |                                                                                                    |            |
| Centre de contrôle                                                  |          |                                                                                                    |            |
| C Ne pas déranger                                                   |          |                                                                                                    |            |
| O Général                                                           |          |                                                                                                    |            |
| A Luminosité et affichage                                           |          |                                                                                                    |            |
| Fond d'écran                                                        |          |                                                                                                    |            |
| Sons                                                                |          |                                                                                                    |            |
| Siri et recherche                                                   |          |                                                                                                    |            |
| Ouch ID et code                                                     |          |                                                                                                    |            |
|                                                                     |          |                                                                                                    |            |

Allez dans réglages > identifiant Apple > iCloud > Photos > Partage de photos iCloud.

## Réglages sur l'iPhone sous iOS 10.

| ●०००० Orange F 🗟 11:28 ●०००० ( | Orange F 후 11:29 → 🕴 100 % 🔜 + | ●०००० Orange F 😨 11:29 🕇 🖇 100 % 💴 +            | •••••• Orange F 😨 11:29 7 🕴 100 % 📻 f                                                                                             |
|--------------------------------|--------------------------------|-------------------------------------------------|----------------------------------------------------------------------------------------------------|
|                                | Réglages                       | Kéglages iCloud                                 | <pre>iCloud Photos</pre>                                                                                                    |
| Régiz e h                      | Batterie >                     |                                                 | Photothèque iCloud                                                                                                    |
|                                | Confidentialit                 | Yves Cornil                                     | Transférez et stockez automatiquement<br>l'ensemble de votre photothèque sur iCloud<br>pour accéder à vos photos et vidéos depuis |
| Contacts Appareil photo        | iCloud                         |                                                 | tous vos apparens.                                                                                                    |
|                                | Turne Channet Ann Channe       | 🚮 Famille Josiane >                             | Mon flux de photos                                                                                                    |
| Langues Infos                  | Tunes Store et App Store       |                                                 | Transférez automatiquement les nouvelles<br>photos en les envoyant vers tous vos appareils                                        |
| 😂 🔼 🛛 🛛                        | Mail >                         | Stockage 34,8 Go de libres >                    | iCloud lorsque vous êtes connecté à un réseau<br>Wi-Fi.                                                                           |
| iWork Météo                    | Contacts >                     |                                                 | Transfert des photos en rafale                                                                                                    |
| -                              | Calendrier >                   | Cloud L     Our     Our     Our     Our     Our | Toutes les photos de la rafale seront transférées vers votre flux de photos.                                                      |
|                                | Notes >                        |                                                 | Partage de photos iCloud                                                                                                    |
|                                | Rappels >                      | Contacts                                        | Créez des albums à partager ou abonnez-vous<br>aux albums partagés par d'autres personnes.                                        |
| Téléphone Mail                 | Téléphone                      |                                                 |                                                                                                    |

Allez dans réglages > iCloud > Photos > Partage de photos iCloud.

## Si vous habitez dans la Métropole Lilloise (MEL).

Le club informatique CILAC est une association « loi 1901 » sans but lucratif qui est hébergée par le C.C.A. de La Madeleine. Son fonctionnement est assuré par des bénévoles et par les cotisations de ses adhérents.

La base de travail du CILAC est le Macintosh ainsi que les tablettes iPad $\mbox{\ensuremath{\mathbb{R}}}$  et smartphones iPhone $\mbox{\ensuremath{\mathbb{R}}}$  de chez Apple.

#### Les objectifs du Cilac.

- Réunir les personnes désirant utiliser un micro-ordinateur, une tablette, un téléphone portable, l'informatique de la vie courante pour les aider à débuter et répondre à leurs problèmes.
- Permettre aux initiés de se perfectionner, d'aborder des logiciels spécifiques et d'appréhender les nouvelles technologies du monde Apple.
- Tout cela au sein d'un club ouvert aux échanges et dans une grande convivialité.

#### Comment est organisé le Cilac ?

Le club CILAC est ouvert, hors vacances scolaires, le lundi et le mardi de 14h30 à 16h30, le mercredi de 9h30 à 11h30 et de 14h30 à 16h30, le jeudi et le vendredi de 14h30 à 16h30.

La salle Piet Mondrian est équipée de 12 Macintosh et d'un grand téléviseur moderne pour l'initiation et le perfectionnement à l'utilisation du Mac (système d'exploitation, bureautique, photos, vidéo, partage de données, de photos et vidéos, réseaux sociaux, etc.).

La salle Andy Warhol est réservée aux ateliers libres, autour d'une grande table, où chacun apporte son ordinateur portable, sa tablette ou son smartphone. C'est l'occasion de partager des connaissances informatiques, en toute convivialité.

C'est dans cette salle que sont organisés aussi les ateliers sur la tablette iPad® et le smartphone iPhone®.

On y ajoutera aussi le site Internet du club qui contient une mine d'informations très utiles.

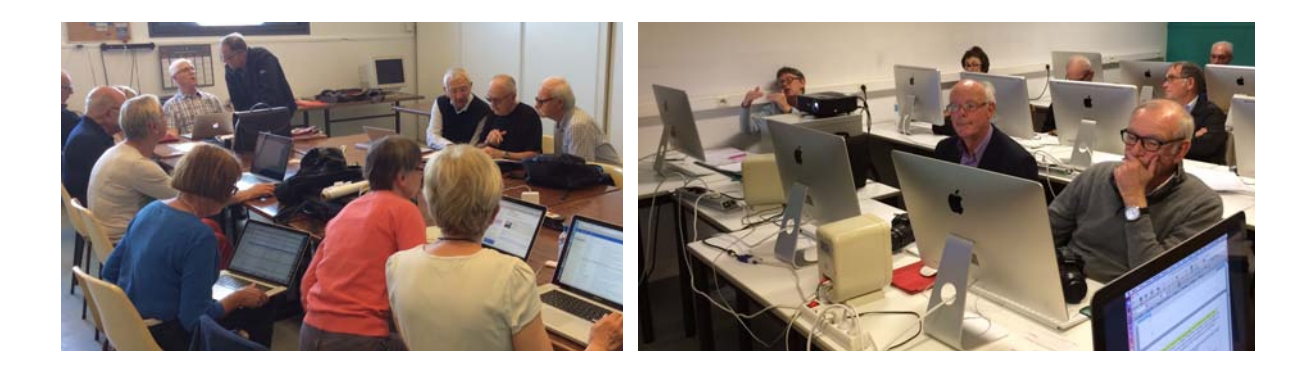

## cilaclamadeleine.free.fr